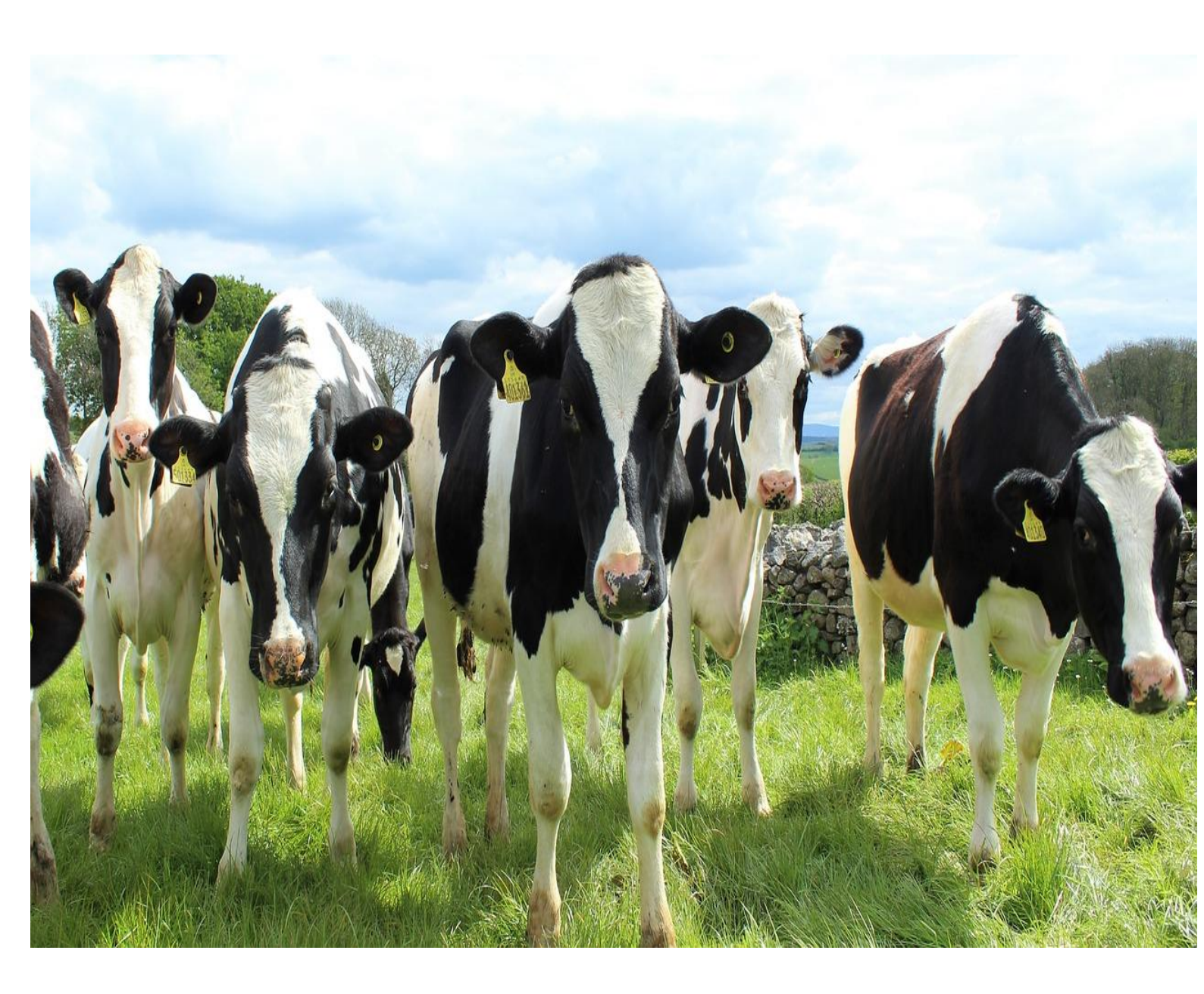

# **KSHEERASREE**

## SCHEME MONITORING SYSTEM USER MANUAL

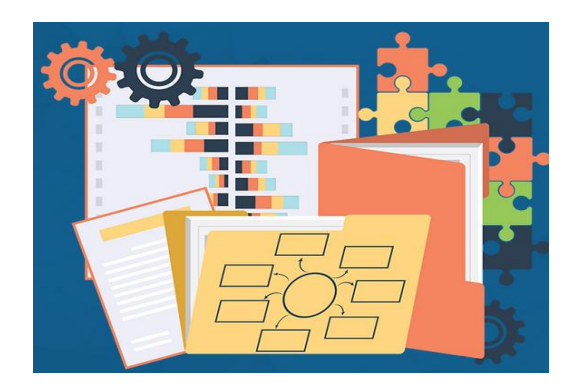

Department of Dairy Development

# Government of Kerala

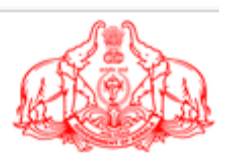

## **Table of Contents**

| 1. Introduction             | 3  |
|-----------------------------|----|
| 2. Purpose                  | 7  |
| 3. Intended Audience        | 7  |
| 4. Document Control         | 7  |
| 5. How to access the portal | 8  |
| 6. Department Panel         | 9  |
| 6.1 DFI Desu Level Login    | 10 |
| 6.1.1 Dashboard             | 13 |
| 6.1.2 Update Mobile phone   | 13 |
| 6.1.3 Registered farmer     | 15 |
| 6.1.4Schemes                | 16 |
| 6.2 DEO Desu Level Login    | 25 |
| 6.2.1 Dashboard             | 27 |
| 6.2.2 Update Mobile phone   | 27 |
| 6.2.3 Registered farmer     | 28 |
| 6.2.4 Schemes               | 29 |
| 7. Report                   |    |
| 8. Feedback                 |    |
| 9. User manual              | 38 |

#### 1. Introduction

**KSHEERASREE** is a Unified Web Enabled framework in bilingual interoperable collaborative open-source system with comprehensive One-Stop-Shop for all citizen related information and services, providing unified access to multiple services and facilitating electronic payments for remitting all service fee defined by Government.

#### The main features of the portal

- Unique SMART ID to farmers
- Bi-lingual Farmer portal with mobile APP
- Quality based Milk Price Chart
- Real-time Data Capture of Sales and Procurement of Milk /Cattle Feed/ Mineral Mixture and all other products
- Electronic Accounting System in Dairy Cooperatives aiming for Ppaperless Offices
- Grievance redressal
- On-time settlement Analysis & Reports
- On boarding schemes without filing application
- Avail services by single click without submitting application with Self declaration
- Work flow engine
- Role based dashboard
- · E-dbt and Integration with Treasury system for DBT
- Portlet for all stakeholders
- DSC, BAR CODE, QR CODE, Hand Held Device, NIC e-SIGN Integration
- Self Registration facility for farmer
- Declaration of land, livestock and fodder Cultivation details by Farmers
- Digitally Signed Certificates
- Alerts on Pending Task and Delayed Task for officers

• Transparency, cashless, paperless

The objective of this document is to provide a guideline for dairy farmer on registration and profile creation process.

#### About Scheme Monitoring System

Web-based, centralized tool for monitoring and evaluation of the physical, financial and outcome parameters of the Mission Mode Projects under Digital Kerala Framework . Providing end to end solution for efficient monitoring of schemes at all levels .The system is mainly for monitoring the schemes implemented by Dept and Society. For availing any scheme related benefit , beneficiary / farmer may register in the ksheerasree portal. Once registered he will be provided with unique SMARTID for availing any schemes and receiving benefits .The components are

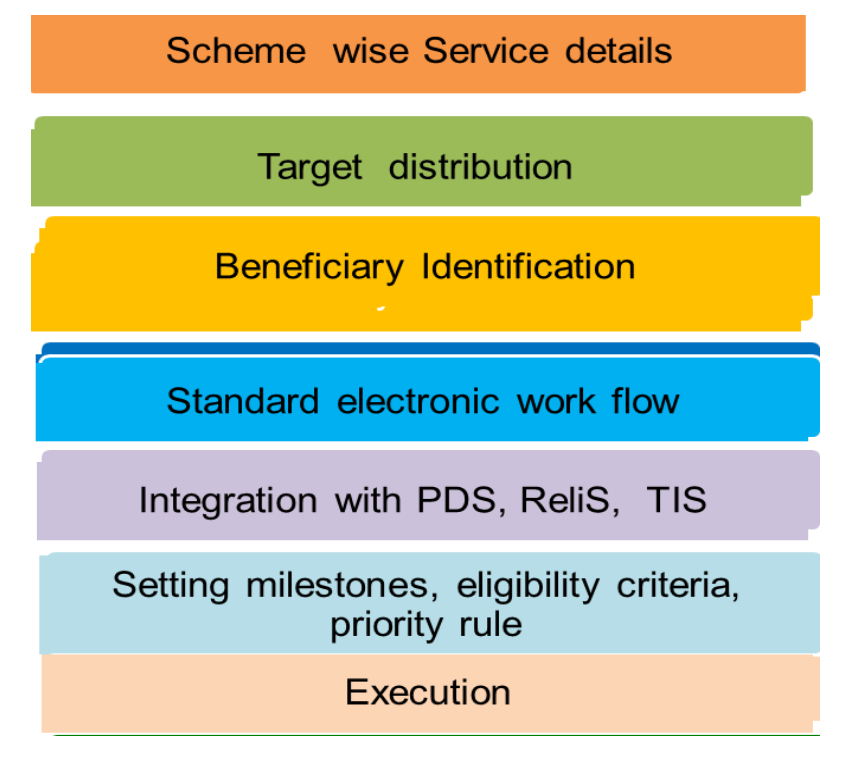

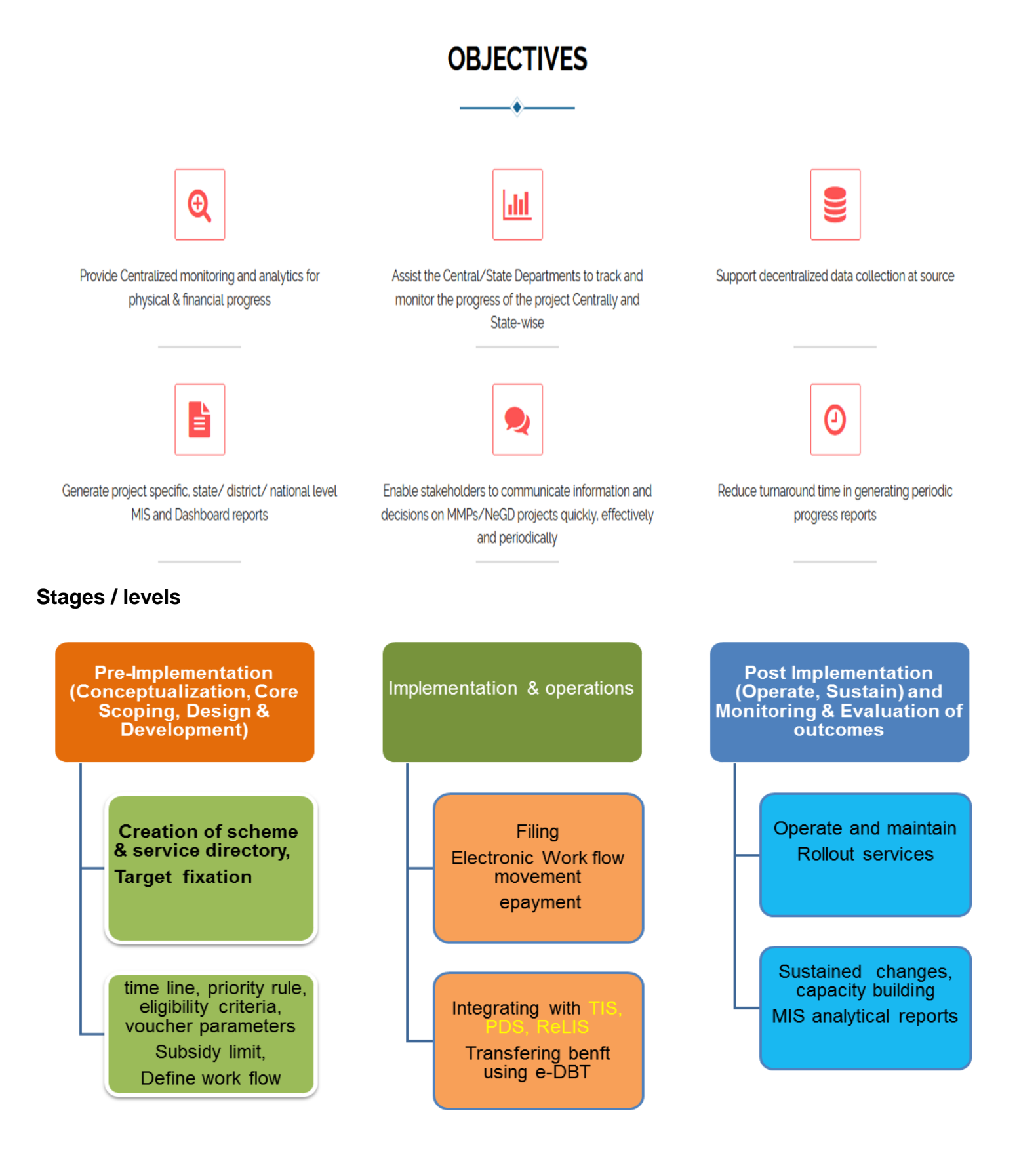

| Functionalities / Features                                                                                                    | On-boarded Services                                                                                                    |
|----------------------------------------------------------------------------------------------------|----------------------------------------------------------------------------------------------------|
| <ul><li>One time Self Registration by Farmer</li><li>Personalized dashboard for farmer</li></ul>                                        | <ul> <li>filing application and avail benefit<br/>for the schemes KSWHEERAGRAM</li> <li>(7 appriage) and Fedder sultivities</li> </ul> |
| Onboarding eligible schemes                                                                                                    | (10 services)                                                                                                    |
| Declare Land, Cultivation and livestock Details                                                                                         | <ul> <li>Land Records verification using</li> <li>Bol IS (Revenue Land Information</li> </ul>                                          |
| Online Application Submission                                                                                                    | System)                                                                                                    |
| Work Flow based Application Processing                                                                                                  | <ul> <li>Integration with PDS</li> </ul>                                                                                               |
| E-Bill Submission to Treasury                                                                                                    | <ul> <li>Mobile App available for Farmers</li> </ul>                                                                                   |
| Direct Benefit Transfer to Farmers                                                                                                    | and Field Officers                                                                                                    |
| Digitally signed proceedings generation                                                                                                 |                                                                                                    |
| <ul> <li>Automated selection of beneficiaries based on the service<br/>wise eligibility criteria, priority rule set by Dept.</li> </ul> |                                                                                                    |
| (C)                                                                                                    | 35                                                                                                    |

## Work flow

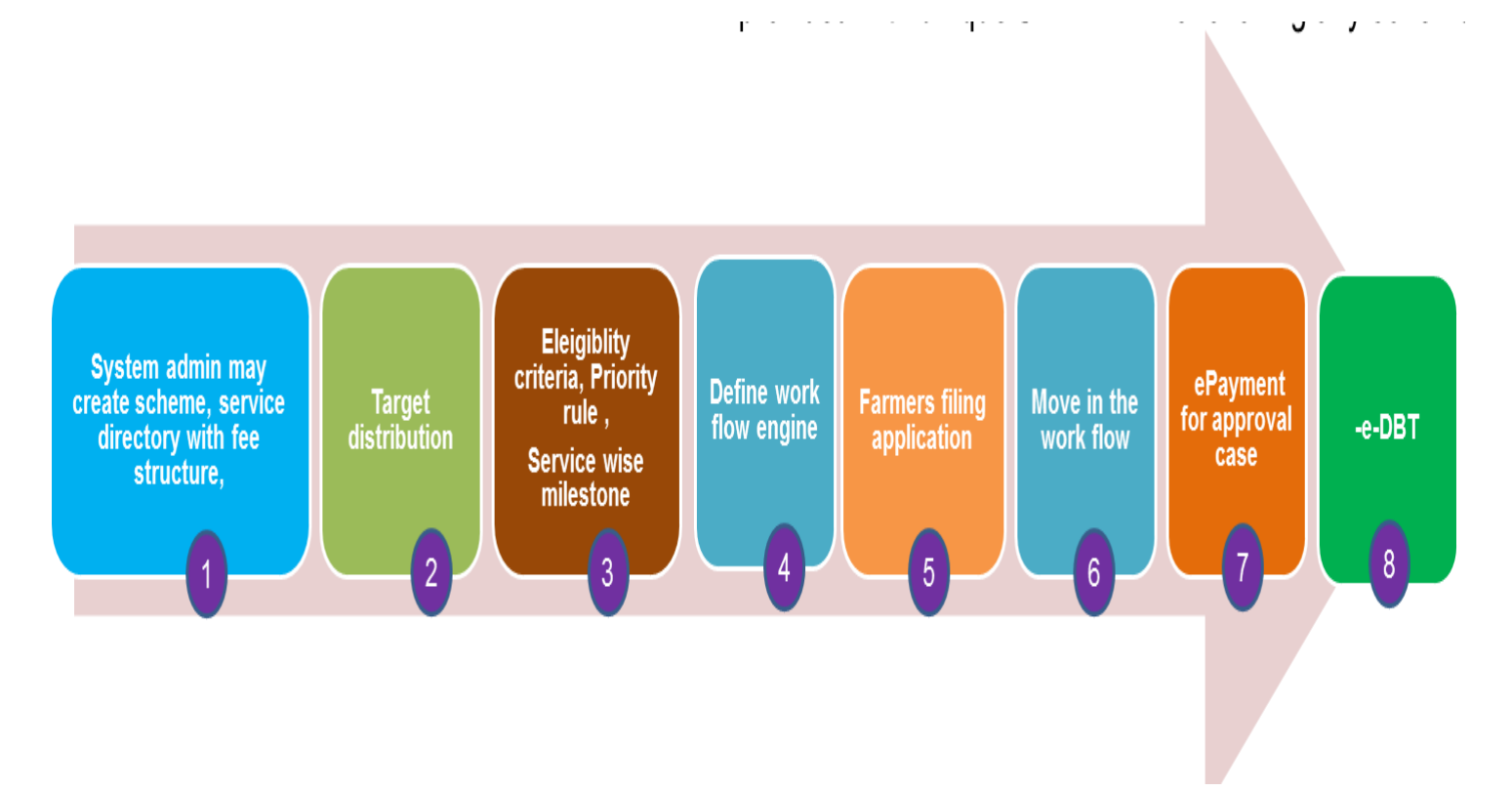

#### 2. Purpose

This user manual aims to familiarize you with the functional processes of the Design & Development of Online Scheme Monitoring System & Various MIS Modules. It will also explain all the information aspects and details about online scheme monitoring system for Dairy Department.

#### 3. Intended Audience

The document is intended for the Dairy department personnel who are well familiar with the organizational processes. It will enable to understand the behavioral details of the Web application described in this document.

#### 4. Document Control

NIC Kerala presents this User Manual to Dairy Department for the Online Scheme Monitoring System .

| Client | Information |
|--------|-------------|
|        |             |

| Department           | Dairy Department                                                                |
|----------------------|---------------------------------------------------------------------------------|
| Contact Person       | . Director                                                                      |
| Document Information |                                                                                 |
| Document Type        | User Manual                                                                     |
| Document Name        | Operational guidelines for Online Scheme MonitoringSystem & Various MIS Modules |
| Document Author      | NIC Kerala                                                                      |
| Author's E-Mail      | kasthuri.m@nic.in                                                               |
| Author's Contact     |                                                                                 |
| Version Control      |                                                                                 |

| Version : 1.0     | date :31/12/2021 |                |
|-------------------|------------------|----------------|
| Department        |                  | Executing Body |
| Dairy Development |                  | NIC - Kerala   |

5. How to access the portal

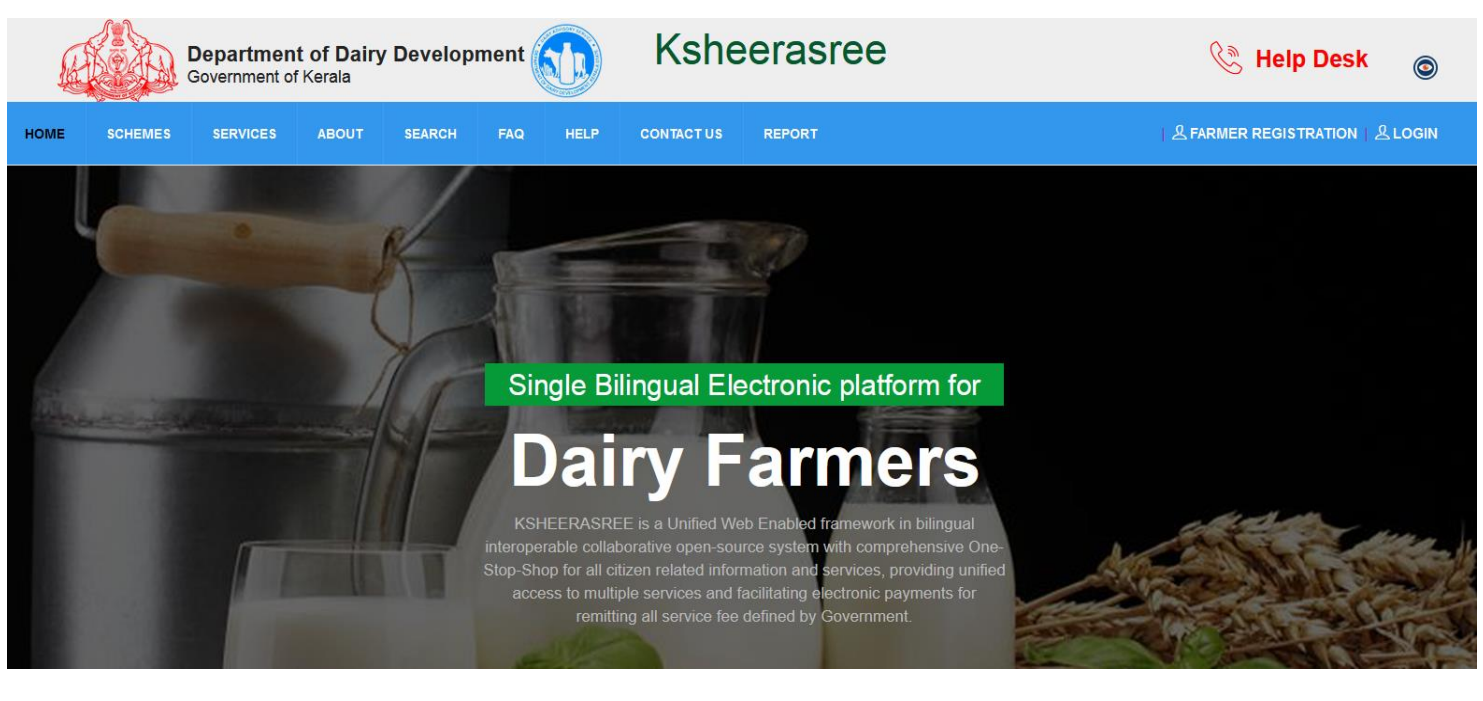

| 100 | 397933             | ፻፵፮ 1902           | o الم                | <b>0</b>             | <u>u</u> a 0        | چند 0        | 221 |
|-----|--------------------|--------------------|----------------------|----------------------|---------------------|--------------|-----|
|     | Farmers Registered | Applications Filed | Application Approved | Application Rejected | E-DBT Beneficiaries | E-DBT Amount |     |

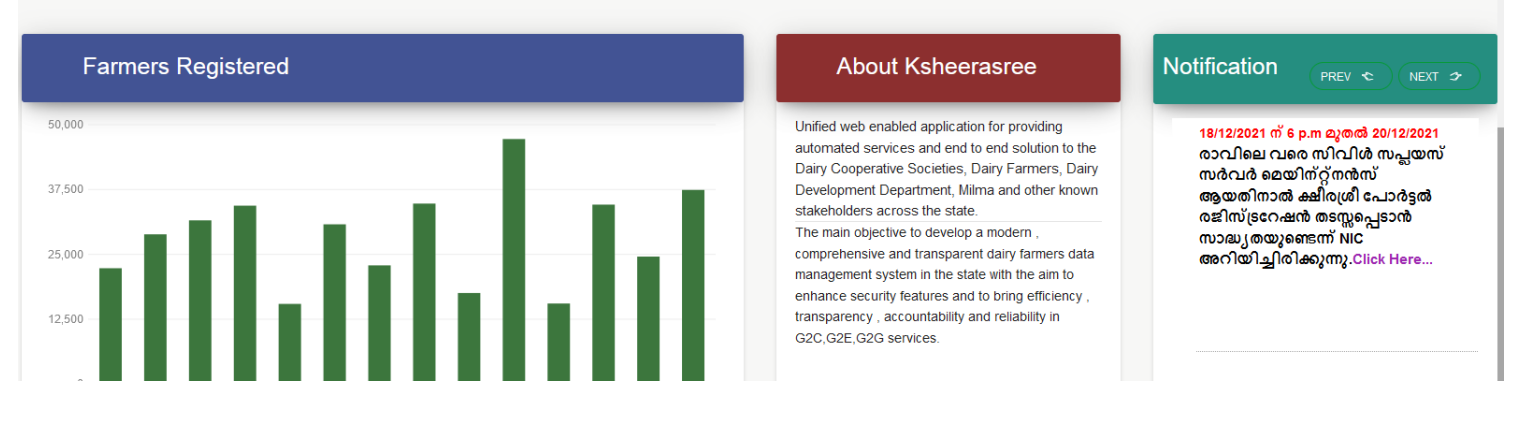

| TERMS & CONDITIONS   WEBSITE POLICY   COPYRIGHT POLICY   HYPERLINKING POLICY   PRIVACY POLICY   SITEMAP                                          |
|----------------------------------------------------------------------------------------------------|
| Website Content owned and maintained by Department of Dairy Development, Govt. of Kerala                                                         |
| ർഷിക പദ്ധതി 2021-22 ക്ഷീരഗ്രാമം - അപേക്ഷ സമർപ്പിക്കേണ്ട അവസാന തീയ്യതി 24/12/2021 വരെ ദീർഘിപ്പിച്ചിരിക്കുന്നു" 🔐 വാർഷിക പദ്ധതി 2021-22 ക്ഷീ < 🔲 > |

The portal can be accessed by using the url https://ksheerasree.kerala.gov.in/ with any web browser .

## 6. Department Panel

The officers who are using this system are provided with user credentials created by the Dept. System Admin.

# Case study for ksheeragram scheme.. dynamic process flow and dynamic work flow for on boarding any services easily

scheme will be implemented in a phased manner.

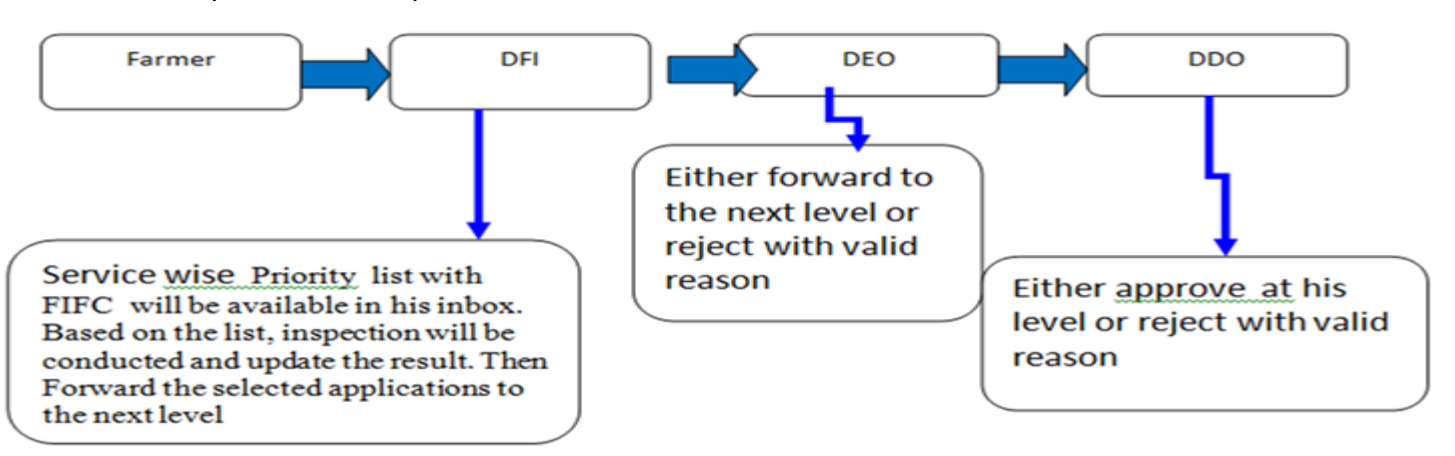

## Once approved, farmer has to remit his Registration service fee agaisnt Department Head of Account fro Department Schemes

## Phase 2

- Once fee remitted for approval cases, MM will be triggered, meeting details will be sent to the participants (beneficiary, work flow engine users) as e- alert.
- List will move into the meeting management work flow and the MoM will be uploaded by the concerned.
- · Pending scheme task will be displayed with notification in farmer login page .
- If Approved in the MM , Interface For Updating Voucher details Will Be Enabled to the farmer. for eg for 1 cow with shed

| 1 Cost of heifer @ Rs 29000/- per heifer)                            | 29,000.00          |
|----------------------------------------------------------------------|--------------------|
| 2 Cost of milch cow @ Rs.6000 per liter of milk (1 No. X Rs 6000 X 1 | 0 litre) 60,000.00 |
| 3 Transportation cost @ Rs.1500/ animal                              | 3,000.00           |
| 4 Cattle shed                                                        | 34,450.00          |
| 5 Feed cost - Heifer : for 1 month @ 1.5 Kg/animal/day @ Rs 19/Kg    | 855                |
| 6 Feed cost - Milch cow : for 1 month                                | 4,800.00           |
| 7 Insurance for heifer for 1 year @ 3.6%                             | 1,044.00           |
| 8 Insurance for milch cow for 1 year @ 7%                            | 4,200.00           |
| 9 Veterinary care, de worming, feed suppliments                      | 1,000.00           |
| 10 Equipment                                                         | 1,500.00           |
| 11 Miscellaneous                                                     | 1,000.00           |

Total Cost1,40,849.00Subsidy for one unit53,000.00if below the total cost ,he is noteligible for subsidy

Once Final Submission By Farmer application will Move In the **two Level Workflow**-Verification By DFI and Approval By DEO.

Then Release the Subsidy to the Beneficiary Account with e-alert.

## 6.1 DFI Desu Level Login

In order to view and verify the applications filed by the farmer using the ksheerasree portal , DFI has to login through the department login form . In the Login form user has to enter the login credentials provided by the Dept. System

Administrator

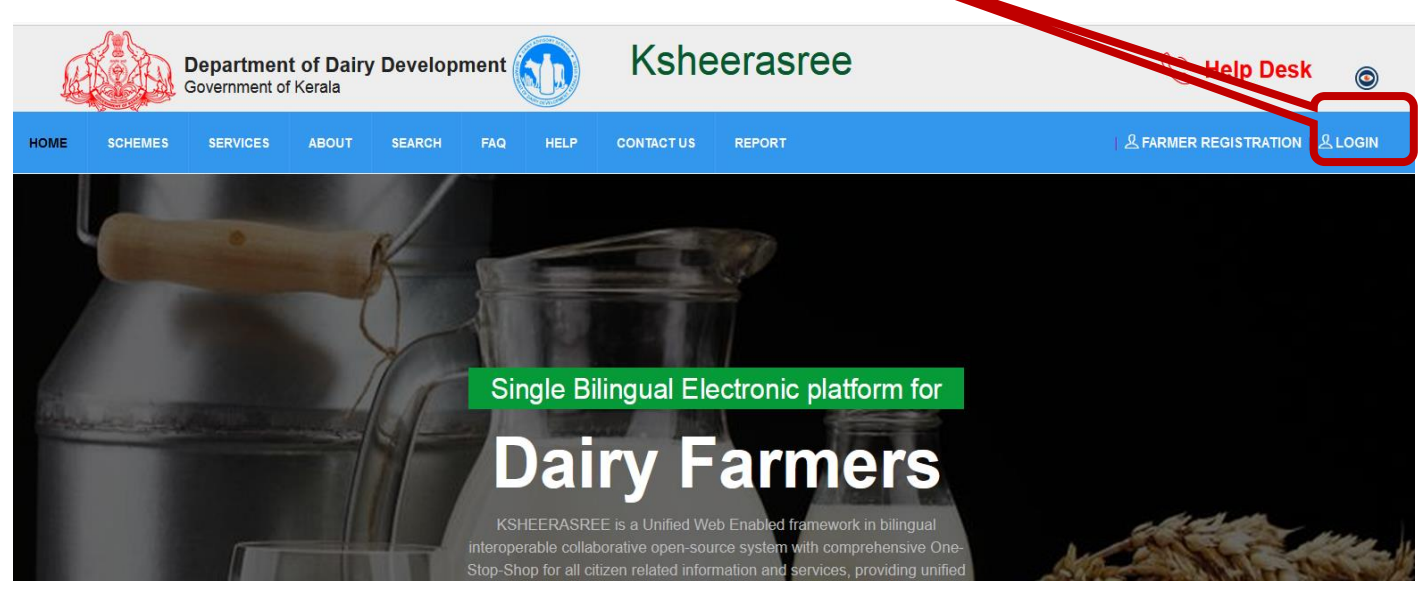

. After successful login, he will be redirected to the home page with role based dash board and functionalities available at his level.

| KSHEERASREE            | Department<br>Government of    | of Dairy Development<br>of Kerala |                         | sheeja -            |
|------------------------|--------------------------------|-----------------------------------|-------------------------|---------------------|
| 希 Home                 | Dashboard                      |                                   |                         |                     |
| 🛢 Update Mobile 🛛 👋    | 0                              | 0                                 | <b></b>                 | <b></b>             |
| 🏶 Registered Farmer    | <b>43</b><br>Registered Farmer | 29<br>New Registered Farmers      | 0<br>Registered Members | 0<br>Active Members |
| 👑 Schemes              |                                |                                   |                         |                     |
| 오 Meeting Management 🔿 |                                |                                   |                         |                     |
| 🛢 Reports              |                                |                                   |                         |                     |
| Feedback               |                                |                                   |                         |                     |
| 🛓 User Manual          |                                |                                   |                         |                     |

## Functionalities Available

| Llama Daabbaard    |                                                                  |
|--------------------|------------------------------------------------------------------|
| Home Dashboard     | view the farmers registered statistics and the                   |
|                    |                                                                  |
|                    | schemes applied status and the scheme statistics                 |
| update mobile      | to update the mobile no.of the farmers using SMART ID /DBT code  |
| Registered farmers | view the profile of farmers registered in the ksheerasree portal |
| Schemes - Inbox    | applications submitted by the farmer and resided in his inbox    |
| Schemes – Verify   | Verify the vouchers updated by the farmer                        |
| Voucher update     |                                                                  |
| Reports            | MIS reports                                                      |
| Feedback           | submit/post the issues faced while using the ksheeragram         |
| Meeting Management | Scheduling , conducting meeting and generatimg MoM               |
| User manual        | Guidelines for Farmer registration, Scheme MIS                   |
|                    |                                                                  |

## Roles defined for implementing schemes - DFI

- Priority list generation
- Verification of priority list as per target
- Actions needed are "recommended for selection" and "Recommended for Rejection"
- For Recommended for Rejection valid reason must be their . \*Mandatory field)
- Upload provision for documents eg Unwillingness of applicant /
- Upload provision of the of site visited
- Shift as much applicants from waiting list to priority list as and when DEO reject an application from priority list verified by DFI
- For verifying the attached document a pop window may be given , for ease of verification other than download and verify the same

#### 6.1.1 Dashboard

#### 1. Registered Farmers

| Dashboard         |                        |                    |                |
|-------------------|------------------------|--------------------|----------------|
| 0                 | <b>O</b>               | <b>🙁</b>           | <b>e</b>       |
| 43                | 29                     | 0                  | 0              |
| Registered Farmer | New Registered Farmers | Registered Members | Active Members |

#### 2. Scheme Submitted for taking action in a work flow engine

| 0     | 8        | <b>2</b>  |
|-------|----------|-----------|
| 43    | 29       | 10        |
| Inbox | Verified | Forwarded |

#### 6.1.2 Update Mobile phone

User has to select either aadhaar or dbtcode , then enter the value for the selected data and press **OK** button

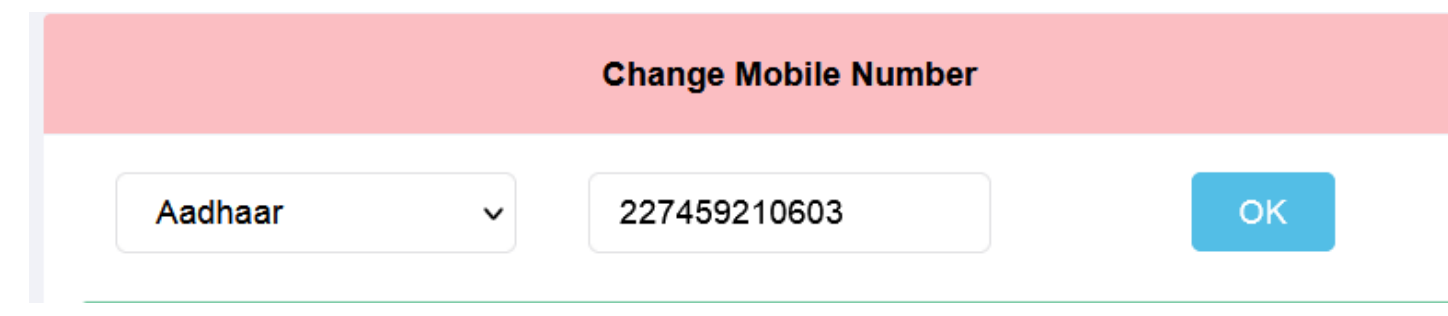

After pressing the OK button, if data is available, system will display the retrieved data and prompts the user to update the latest mobile number then press Validate mobile no. button

|            | Farmer Details |                     |
|------------|----------------|---------------------|
| Name       | kasthuri       |                     |
| Address    | test,asdsd     |                     |
| Mobile     | 9447214543     |                     |
| New Mobile | 9447214544     | Validate Mobile No. |

Once pressed validate mobile no, system will send OTP in his registered mobile no. and prompts him to verify

| Enter Otp                                  | Verify |
|--------------------------------------------|--------|
| The OTP has been send to the mobile number |        |

If not matching, system will display the following error mesg to redo otherwise, data will be updated

|   |            | Change M    | obile Number |               |
|---|------------|-------------|--------------|---------------|
|   | Aadhaar    | × 22745921  | 10603        | ок            |
| Г | Please     | e Check Otp |              |               |
|   |            |             | ок           |               |
|   | New Mobile | 9447214544  | Validat      | te Mobile No. |

#### 6.1.3 Registered farmer

To view the profile of the registered farmer either by selection of **district** or using **smart id or dbt code**, data will be displayed as follows

| Farmer App        | proval       |             |                         |               |                                           |            |                          | × • • |
|-------------------|--------------|-------------|-------------------------|---------------|-------------------------------------------|------------|--------------------------|-------|
| District<br>THIRU | IVANANTHAPUR | AM          | Select By<br>✓ Smart Id |               | Y                                         |            | Ok                       |       |
| Serial<br>No.     | Dbt Code     | Smart<br>Id | Name                    | House<br>Name | Address                                   | Mobile No  | Email                    |       |
| 1                 |              | 497244      | SANTHOSH                | SSS           | DSDS                                      | 9400478717 |                          | View  |
| 2                 |              | 497246      | meena                   | tvm           | tvm                                       | 9995740999 |                          | View  |
| 3                 |              | 497248      | TINA                    | TEST          | CDAC Vellayambalam                        | 9446700823 | koshy_thomas00@yahoo.com | View  |
| 4                 | 011016F0037  | 100121      | VALSALA                 |               | RATHEESH BHAVAN KADUVACHIRA               |            |                          | View  |
| 5                 | 010801F0110  | 101126      | YESUDANAM H             |               | MANTHOTTATHU VEEDU AMBOORI                |            |                          | View  |
| 6                 | 010410F0219  | 101919      | SHEEJA P                |               | MUKKUVAKUNNU<br>VEEDUKALLAMBALAMKARAVARAM | 9645412900 |                          | View  |
| 7                 | 011006F0057  | 102677      | GANGADHARAN             |               | ARNU BHAVAN PALLUVALLY                    |            |                          | View  |

#### By clicking **view** button, profile will be displayed

| Dbt Code:                     | SMART ID:        | Name:                | Date Of Birth:          |
|-------------------------------|------------------|----------------------|-------------------------|
|                               | 497244           | SANTHOSH             | 01-11-1948              |
| Gender:                       | Religion:        | Community:           | Marital Status:         |
| MALE                          | Christian        | OBC                  |                         |
| Name Of Father:               | Name Of Mother:  | No Of Family Members | RationCard Number:      |
|                               |                  |                      | 23660586                |
| Educational Qualification:    | Monthly Income:  | Email Address:       | Aadhaar:                |
|                               | 74400            |                      | 91404750 <b>XXXXX</b>   |
| Mobile Number:                | Farmer Type:     | Farmer Group:        | Monthly Income Source:  |
| 94004 <b>%XXXX</b>            | Marginal Farmers | New Farmer           | Agricultural activities |
| Personal Identification Mark: | Photo:           |                      |                         |

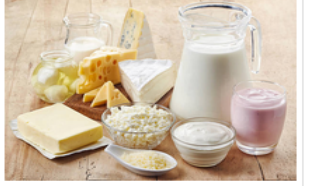

#### 6.1.4 Schemes

#### Inbox

User has to select scheme and service . then press ok button , the following interface will be displayed.

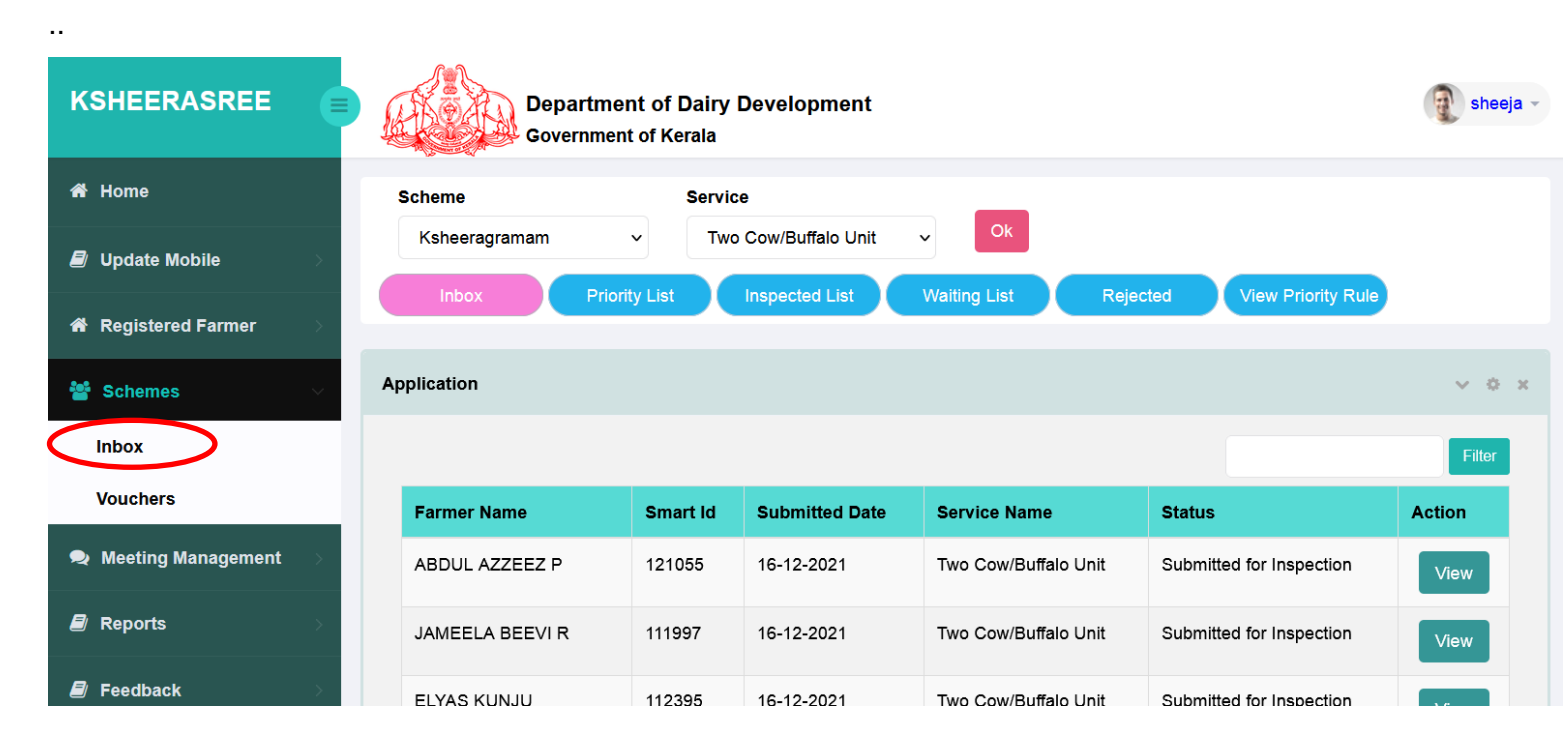

| Inbox         | While clicking the                           | ne inbo                                                                  | x tab, the ap              | olications sub          | mitted by  | the farmers                 | resided in   |  |  |  |
|---------------|----------------------------------------------|--------------------------------------------------------------------------|----------------------------|-------------------------|------------|-----------------------------|--------------|--|--|--|
|               | his inbox will be                            | displa                                                                   | yed as follow              | s. If he wou            | ld like to | view the se                 | lected       |  |  |  |
|               | application, p                               | application, press view button, then the data will be displayed as below |                            |                         |            |                             |              |  |  |  |
|               |                                              |                                                                          |                            |                         |            |                             |              |  |  |  |
|               | M/bile elieking                              | the pri                                                                  | ority list the             | following in            | torfoool   | vill he diaple              | wood on d    |  |  |  |
| Priority List | vvnile clicking                              | the pri                                                                  | ority list, the            | e following in          | terrace    | vili be displa              | ayed and     |  |  |  |
|               | also system w                                | ill disp                                                                 | lay the loca               | l bodies whe            | ere targe  | et was not al               | located      |  |  |  |
|               | Scheme                                       |                                                                          | Service                    |                         |            |                             | ľ            |  |  |  |
|               | Ksheeragramam                                |                                                                          | V Iwo Cow                  | /Buffalo Unit           |            |                             | _            |  |  |  |
|               | Inbox                                        | Priority List                                                            | Inspected List             | Writing Lis             | Rejected   | View Priority F             | Rule         |  |  |  |
|               |                                              |                                                                          |                            |                         |            |                             |              |  |  |  |
|               | Application                                  |                                                                          |                            |                         |            |                             |              |  |  |  |
|               |                                              |                                                                          |                            |                         |            |                             |              |  |  |  |
|               | Target is not given for f<br>AZHOOR, ANDOORK | ollowing loca<br>ONAM, KADI                                              | ilbody<br>INAMKULAM, MANGA | LAPURAM,                |            |                             |              |  |  |  |
|               | Earman Nama                                  | Smart                                                                    | Submitted Date             | Service Name            | Priority   | Status                      | Action       |  |  |  |
|               | Farmer Name                                  |                                                                          | Submitted Date             |                         | Phoney     | Status                      | Action       |  |  |  |
|               | SIDI                                         | 497247                                                                   | 26-11-2021<br>07:24:21     | Unit                    | Priority   | Inspection                  | View Inspect |  |  |  |
|               | Arun                                         | 497253                                                                   | 26-11-2021<br>09:29:31     | Two Cow/Buffalo<br>Unit | Priority   | Submitted for<br>Inspection | View Inspect |  |  |  |
|               | SARITHAKUMARI<br>S                           | 127553                                                                   | 30-11-2021<br>08:04:56     | Two Cow/Buffalo<br>Unit | Priority   | Submitted for<br>Inspection | View         |  |  |  |
|               |                                              |                                                                          |                            |                         |            |                             |              |  |  |  |
|               |                                              |                                                                          |                            |                         |            |                             |              |  |  |  |

|                                                                           |                                                                   | Service                                                                                                    |                                                                        |                                  |                                                                      |                                        |                                              |
|---------------------------------------------------------------------------|-------------------------------------------------------------------|----------------------------------------------------------------------------------------------------|------------------------------------------------------------------------|----------------------------------|----------------------------------------------------------------------|----------------------------------------|----------------------------------------------|
| Ksheeragramam v                                                           |                                                                   | <ul> <li>Two Cow/</li> </ul>                                                                                                    | Two Cow/Buffalo Unit 🗸 🗸                                               |                                  |                                                                      |                                        |                                              |
| Inbox                                                                     | Priority List                                                     | Inspected List                                                                                                    | Waiting List                                                           | Rejected                         | View Priority Rule                                                   |                                        |                                              |
| ication                                                                   |                                                                   |                                                                                                    |                                                                        |                                  |                                                                      |                                        | ¥ -                                          |
|                                                                           |                                                                   |                                                                                                    |                                                                        |                                  |                                                                      |                                        |                                              |
|                                                                           |                                                                   |                                                                                                    |                                                                        |                                  |                                                                      |                                        | Fille                                        |
| raet is not aiven for f                                                   | iollowing local                                                   | lbody                                                                                                    |                                                                        |                                  |                                                                      |                                        |                                              |
| rget is not given for f<br>'HOOR, ANDOORK(                                | following local<br>ONAM, KADII                                    | lbody<br>NAMKULAM, MANGAI                                                                                                    | LAPURAM,                                                               |                                  |                                                                      |                                        |                                              |
| rget is not given for f<br>'HOOR, ANDOORK(                                | following local<br>ONAM, KADII<br>Smart                           | Ibody<br>NAMKULAM, MANGAI                                                                                                    | LAPURAM,                                                               |                                  |                                                                      |                                        |                                              |
| rget is not given for f<br>'HOOR, ANDOORK(<br><sup>*</sup> armer Name     | following local<br>ONAM, KADII<br>Smart<br>Id                     | body<br>NAMKULAM, MANGAI<br>Submitted Date                                                                                               | LAPURAM,<br>Service Name                                               | Priority                         | Status                                                               | Action                                 |                                              |
| rget is not given for f<br>ZHOOR, ANDOORK(<br>F <b>armer Name</b><br>ibi  | iollowing local<br>ONAM, KADII<br>Smart<br>Id<br>497247           | body<br>NAMKULAM, MANGAI<br>Submitted Date<br>26-11-2021<br>07:24:21                                                                     | LAPURAM,<br>Service Name<br>Two Cow/Buffalo<br>Unit                    | Priority Priority                | Status<br>Submitted for<br>Inspection                                | Action<br>View Inspect                 | Other<br>Application                         |
| rget is not given for f<br>ZHOOR, ANDOORK(<br>F <b>armer Name</b><br>sibi | iollowing local<br>ONAM, KADII<br>Smart<br>Id<br>497247<br>497253 | body           NAMKULAM, MANGAI           Submitted Date           26-11-2021           07:24:21           26-11-2021           09:29:31 | LAPURAM,<br>Service Name<br>Two Cow/Buffalo<br>Unit<br>Two Com/Buffalo | Priority<br>Priority<br>Priority | Status<br>Submitted for<br>Inspection<br>Submitted for<br>Inspection | Action<br>View Inspect<br>View Inspect | Other<br>Application<br>Other<br>Application |

## The following functionalities are available in the data grid

| Priority | Whi                   | ile clicking the b                               | outton , rue applied on ea                                    | ach farmer will be displayed                                       |               |
|----------|-----------------------|--------------------------------------------------|---------------------------------------------------------------|--------------------------------------------------------------------|---------------|
|          | Ар                    | plication Form                                   |                                                               |                                                                    | _             |
|          |                       | Serial No.                                       | Priority                                                      | Description                                                        | Mark          |
|          |                       | 1                                                | Farmer Group                                                  | New farmers                                                        | 1             |
|          |                       | 2                                                | Farmer Type                                                   | Marginal farmers                                                   | 1             |
|          |                       | 3                                                | Category                                                      | ST                                                                 | 1             |
|          |                       |                                                  |                                                               |                                                                    |               |
|          |                       |                                                  |                                                               |                                                                    |               |
| View     | He                    | can view the s                                   | elected farmers profile                                       |                                                                    |               |
| Inspect  | This<br>disp<br>butte | button is for takin<br>layed. from that h<br>on. | g action – inspection. While<br>e can select the action, uplo | clicking, the following interface<br>ad documents then press submi | will be<br>it |

| Inspected Details | 6                                                         |
|-------------------|-----------------------------------------------------------|
| Inspected Date    | 24-12-2021                                                |
| Status            | Recommended for selection     O Recommended for Rejection |
| Remarks           | Recommedned for selelction                                |
| Upload Document   | Browse No file selected.                                  |
|                   | Submit                                                    |
|                   |                                                           |
|                   |                                                           |

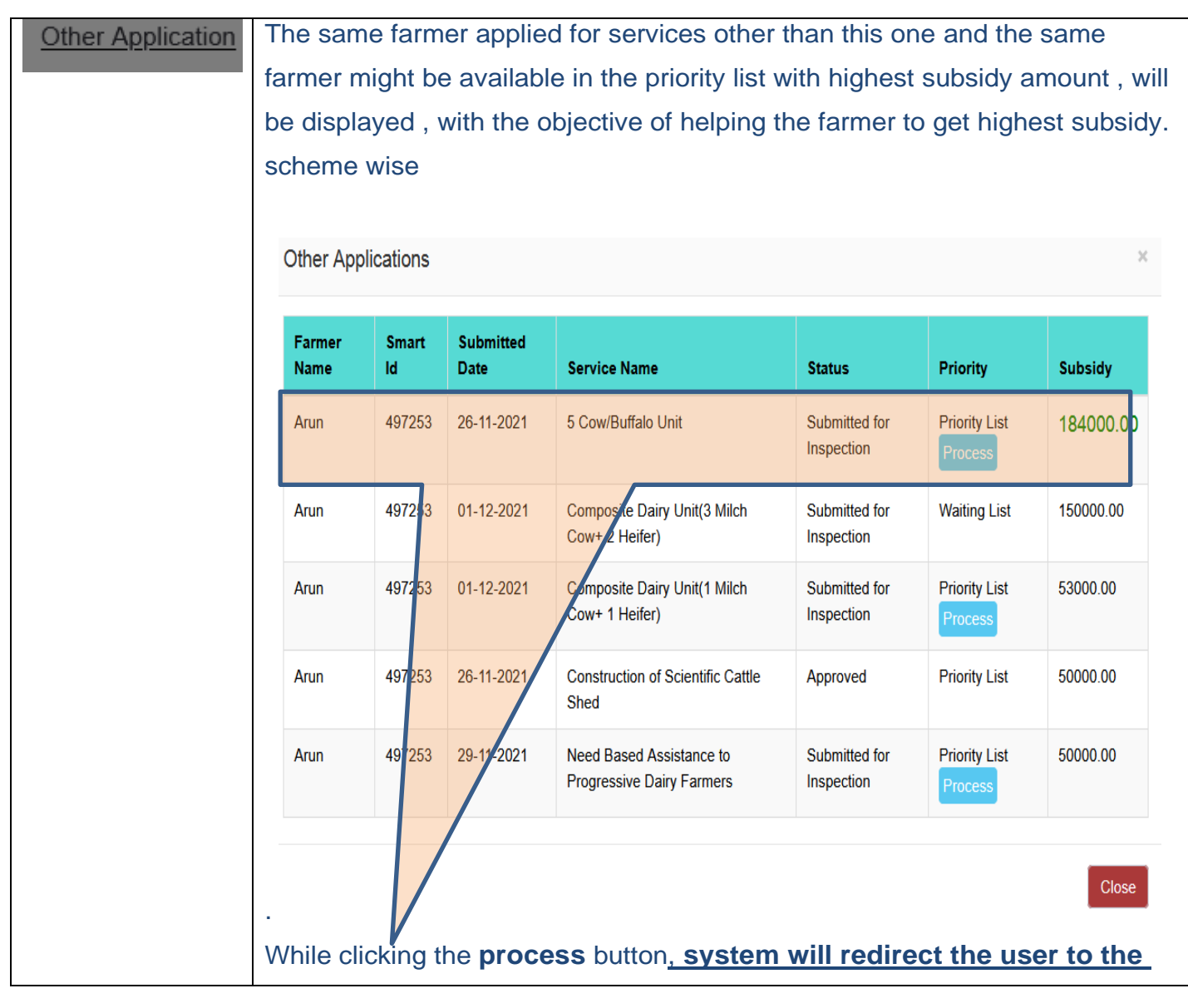

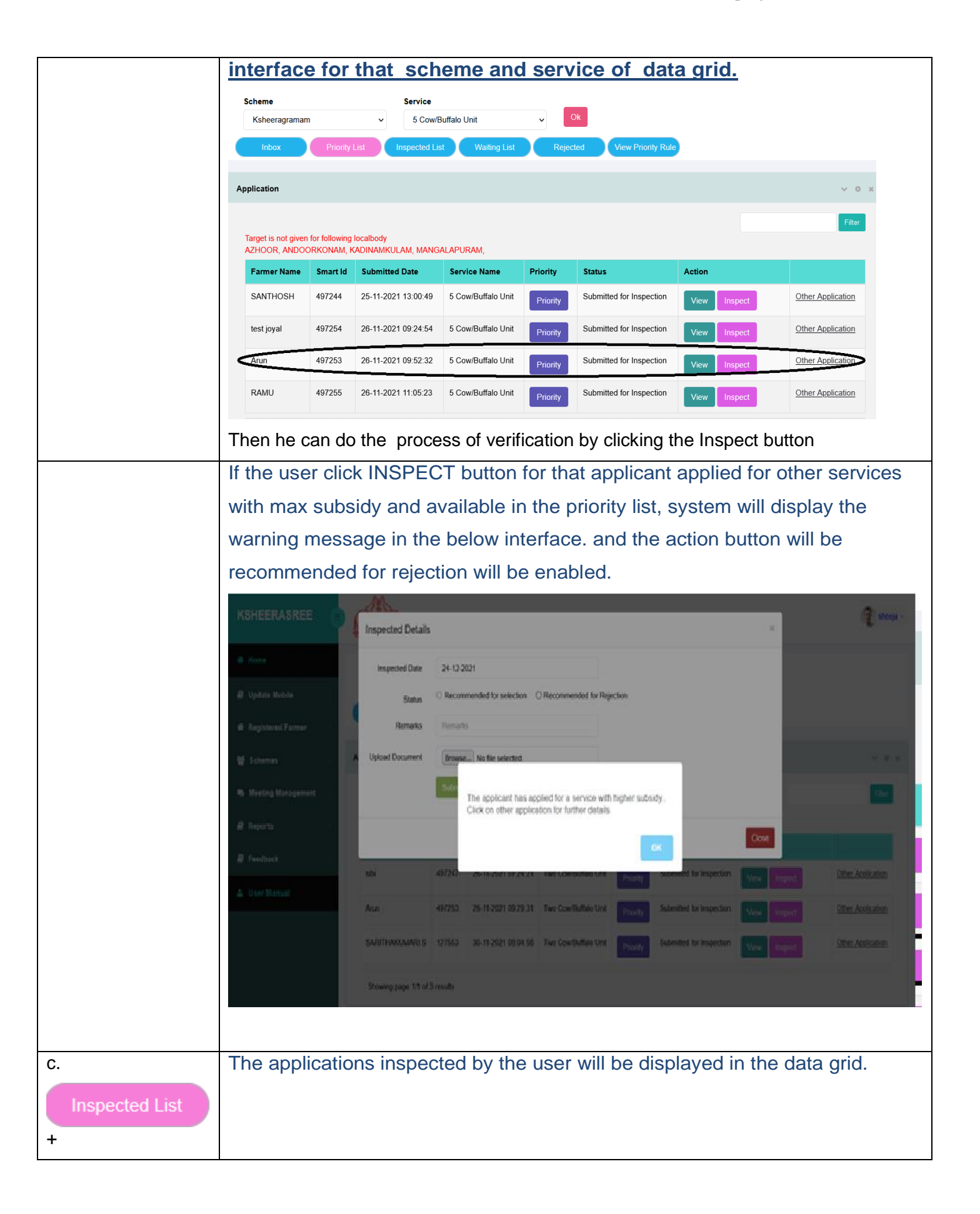

| Scheme<br>Ksheeragrama<br>Inbox | m<br>Priority List       | Service<br>Two C<br>Inspected L | ow/Buffalo Unit      | View P               | riority Rule      |           |         |      |
|---------------------------------|--------------------------|---------------------------------|----------------------|----------------------|-------------------|-----------|---------|------|
| Application                     |                          |                                 |                      |                      |                   |           | V Ö X   |      |
|                                 |                          |                                 |                      |                      |                   |           | Filter  |      |
| Select all                      | Farmer Name              | Smart Id                        | Submitted Date       | Service Name         | Document Download | Status    | Action  |      |
|                                 | SANTHOSH                 | 497244                          | 25-11-2021           | Two Cow/Buffalo Unit | 📩 Download        | Inspected | View    |      |
| Showing page                    | 1/1 of 1 results         |                                 |                      |                      |                   |           | Forward |      |
| rom the<br>prward to            | grid the u<br>o the next | iser ha:<br>Ievel E             | s to select t<br>DEO | he applicant a       | and click the     | forward   | butto   | n to |

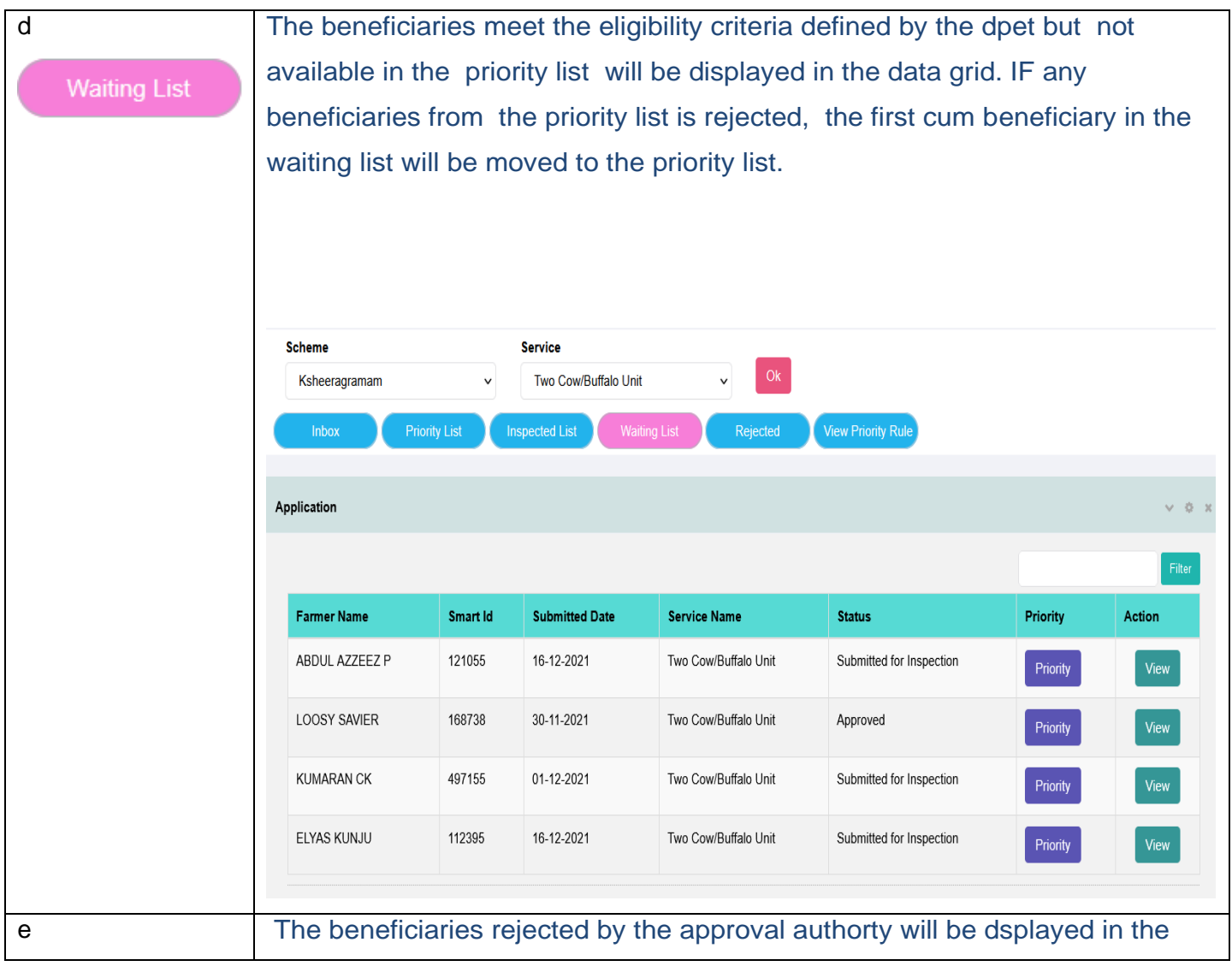

| Rejected           | data grid.                                                                                                    |                                                                                                    |                |                                                                                                    |          |                                              |
|--------------------|----------------------------------------------------------------------------------------------------|----------------------------------------------------------------------------------------------------|----------------|----------------------------------------------------------------------------------------------------|----------|----------------------------------------------|
| Rejected           | Scheme                                                                                                    | Service                                                                                                    |                | _                                                                                                    |          |                                              |
|                    | Ksheeragramam                                                                                                    | ✓ Two Cow/Buf                                                                                                    | falo Unit 🗸 🗸  | Ok                                                                                                    |          |                                              |
|                    | Inbox Priority Lis                                                                                                    | t Inspected List                                                                                                    | Waiting List   | Rejected View Priority Rule                                                                                                    |          |                                              |
|                    |                                                                                                    |                                                                                                    |                |                                                                                                    |          |                                              |
|                    | Application                                                                                                    |                                                                                                    |                |                                                                                                    |          | v 0                                          |
|                    |                                                                                                    |                                                                                                    |                |                                                                                                    |          | Filter                                       |
|                    | Farmer Name                                                                                                    | Smart Id                                                                                                    | Submitted Date | Service Name                                                                                                    | Status   | Action                                       |
|                    | VEERENDRAKUMAR                                                                                                    | 497239                                                                                                    | 26-11-2021     | Two Cow/Buffalo Unit                                                                                                    | Rejected | View                                         |
|                    | ARIFA BEEVI                                                                                                    | 112396                                                                                                    | 15-12-2021     | Two Cow/Buffalo Unit                                                                                                    | Rejected | View                                         |
|                    | JAMEELA BEEVI R                                                                                                    | 111997                                                                                                    | 16-12-2021     | Two Cow/Buffalo Unit                                                                                                    | Rejected | View                                         |
| View Priority Rule | Priority Details           serial No.           1           2           3           4           5           6           7           8 | Priority<br>Farmer Type<br>Source Of Income<br>Farmer Group<br>Farmer Group<br>Source Of Income<br>Farmer Type<br>Farmer Type<br>Category | e              | Description         Both         ST & Agricultural activities         New Entrepreneur         New farmers         SC & Agricultural activities         Agricultural labourers         Marginal farmers         OBC |          | X Mark 2 1 1 1 1 1 1 1 1 1 1 1 1 1 1 1 1 1 1 |
|                    | 9                                                                                                    | Category                                                                                                    |                | ST                                                                                                    |          | 1                                            |
|                    | 10                                                                                                    | Category                                                                                                    |                | SC                                                                                                    |          | 1                                            |
|                    | 11                                                                                                    | Gender                                                                                                    |                | Female                                                                                                    |          | 1                                            |

#### **Verify Vouchers**

This interface is for verifying the vouchers submitted by the approved farmers who has remitted the registration fee online

| KSHEERASREE            | Department of Dairy Development<br>Government of Kerala |              |                |                      |          |        |  |
|------------------------|---------------------------------------------------------|--------------|----------------|----------------------|----------|--------|--|
| A Home                 | Scheme                                                  | Service      |                | _                    |          |        |  |
| 🕘 Update Mobile        | Ksheeragramam                                           | ✓ Two Cow/Bu | ffalo Unit 🗸 🗸 | Ok                   |          |        |  |
| A Registered Farmer    | Inbox Verified Lis                                      | t Rejected   |                |                      |          |        |  |
| 曫 Schemes 🗸 🗸          | Application                                             |              |                |                      |          | ~ ¢ x  |  |
| Inbox                  |                                                         |              |                |                      |          | Filter |  |
| Verify Vouchers        | Farmer Name                                             | Smart Id     | Submitted Date | Service Name         | Status   | Action |  |
| 🙊 Meeting Management 🔷 | VEERENDRAKUMAR                                          | 497239       | 26-11-2021     | Two Cow/Buffalo Unit | Rejected | View   |  |
| Reports >              | ARIFA BEEVI                                             | 112396       | 15-12-2021     | Two Cow/Buffalo Unit | Rejected | View   |  |
| Feedback               | JAMEELA BEEVI R                                         | 111997       | 16-12-2021     | Two Cow/Buffalo Unit | Rejected | View   |  |
| Luser Manual           | Showing page 1/1 of 3 results                           |              |                |                      |          |        |  |

The user has to select the scheme and services. Once it is made, system will display the data in the following data grid. For further action, following tab buttons are available to complete their task.

| Inhov  | List of farmers who have uploaded the vouchers.                             |
|--------|-----------------------------------------------------------------------------|
| IIIDOX | The user has to verify the vouchers by selelcting the application and       |
|        | click the verify button. While clicking the verify button, he has to either |
|        | verify or reject that application.                                          |

|               | Expenditure                   |               |                     |                     |            |                |       |
|---------------|-------------------------------|---------------|---------------------|---------------------|------------|----------------|-------|
|               | Inspected D                   | ate 2         | 7-12-2021           |                     |            |                |       |
|               | Sta                           | itus 💿 🛚      | /erified OReje      | cted                |            |                |       |
|               | Rema                          | ırks v        | erified             |                     |            |                |       |
|               |                               | s             | ubmit               |                     |            |                |       |
|               |                               |               |                     |                     |            |                |       |
| Verified List | The applicati                 | ons veril     | ied will be         | available in the    | tab for fo | prwarding to   | o the |
|               | Inbox Verified<br>Application | List Rejected |                     |                     |            | v 0 x          |       |
|               |                               |               |                     |                     |            | Filter         |       |
|               | Select all Farmer Nat         | ne Smai       | t Id Submitted Date | Service Name        | Status     | Action         |       |
|               | SANTHOSE                      | ł 4972        | 4 27-12-2021        | 5 Cow/Buffalo Unit  | Verified   | View           |       |
|               | Showing page 1/1 of 1 result  | 3             |                     |                     |            | Forward        |       |
|               | By clicking the DEO           | e forward     | button, the ap      | plication will be f | orwaded    | to the next le | vel   |
| Rejected      | The applicati                 | on rejec      | ed by the DI        | EO will be resid    | ed in the  | rejected bo    | DX.   |
|               | VIEW button status            | is for vie    | ewing the pro       | ofile of the farme  | er with a  | oplication     |       |

| Inbox Verified Lis            | t Rejected |                |                      |          |        |
|-------------------------------|------------|----------------|----------------------|----------|--------|
| pplication                    |            |                |                      |          | v 0    |
|                               |            |                |                      |          | Filter |
| Farmer Name                   | Smart Id   | Submitted Date | Service Name         | Status   | Action |
| VEERENDRAKUMAR                | 497239     | 26-11-2021     | Two Cow/Buffalo Unit | Rejected | View   |
| RIFA BEEVI                    | 112396     | 15-12-2021     | Two Cow/Buffalo Unit | Rejected | View   |
| MEELA BEEVI R                 | 111997     | 16-12-2021     | Two Cow/Buffalo Unit | Rejected | View   |
| Showing page 1/1 of 3 results |            |                |                      |          |        |

## 6.2 DEO Desu Level Login

In order to view and verify the applications filed by the farmer and forwarded by DFI using the ksheerasree portal, DEO has to login through the department login form. In the Login form user has to enter the login

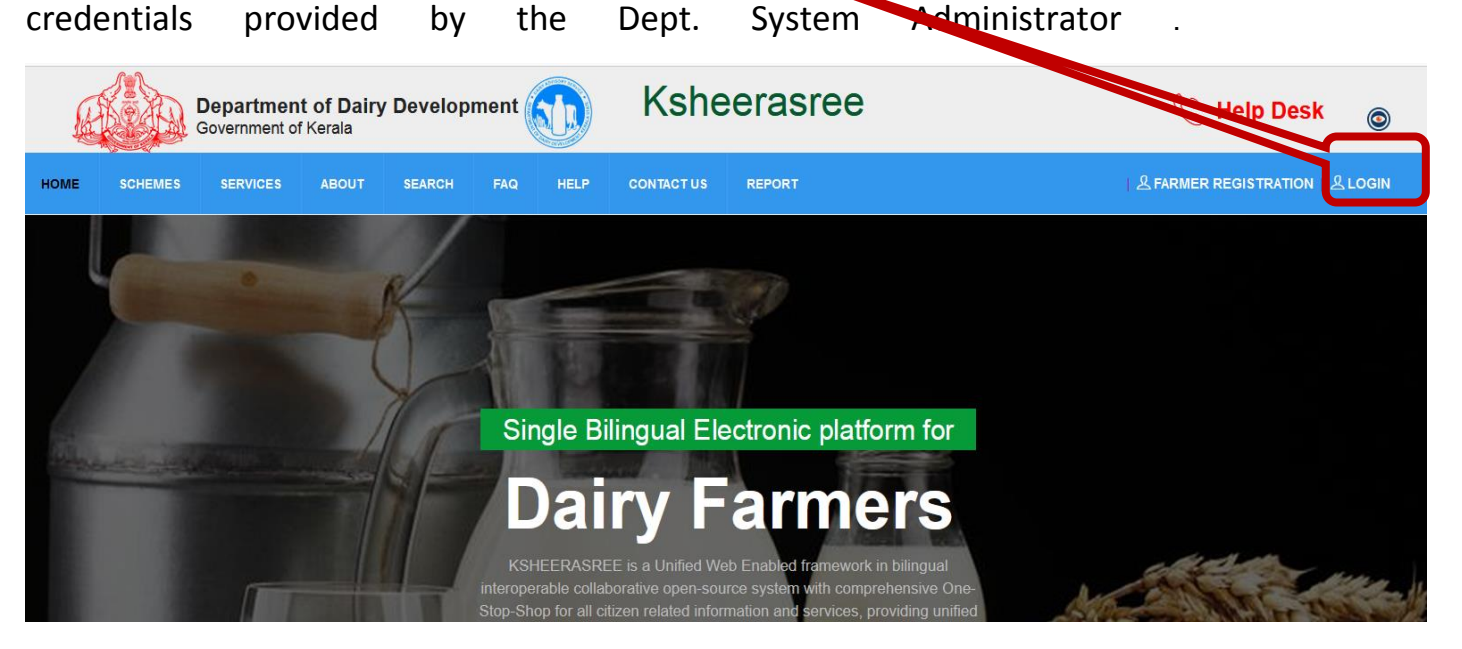

After successful login, he will be redirected to the home page with role based dash board and functionalities available at his level.

| KSHEERASREE         | Department                      | of Dairy Development<br>f Kerala |                         | SHAV                |
|---------------------|---------------------------------|----------------------------------|-------------------------|---------------------|
| A Home              | Dashboard                       |                                  |                         |                     |
| 👹 Update Mobile 💦 👋 | 0                               | 8                                |                         |                     |
| Legistered Farmers  | <b>207</b><br>Registered Farmer | 207<br>New Registered Farmers    | 0<br>Registered Members | 0<br>Active Members |
| 🗐 Schemes 💦 🗦       | Schemes                         |                                  |                         |                     |
| Ø Digital Signature | 8                               |                                  |                         |                     |
| Reports >           | <b>337</b>                      | 287<br>Verified                  | 287<br>Forwarded        |                     |
| 🗐 Feedback          |                                 | - Chinod                         | - Charlos               |                     |
| Luser Manual        |                                 |                                  |                         |                     |
|                     |                                 |                                  |                         |                     |

#### **Role defined for DEO**

- Verification of recommended list both for approval and rejection ,forwarded from DFI login Actions needed are "selected" and "Rejected"
- Upload provision for documents eg Unwillingness of applicant
- Upload provision of the of site visited
- Forward the selected list as per target a scheme wise single lot to DD for sanctioning

#### Functionalities Available

| Home Dashboard     | view the farmers registered statistics and the                   |
|--------------------|------------------------------------------------------------------|
|                    | schemes applied status and the scheme                            |
|                    | statistics                                                       |
|                    |                                                                  |
| update mobile      | to update the mobile no.of the farmers using SMART ID /DBT       |
|                    | code                                                             |
| Registered farmers | view the profile of farmers registered in the ksheerasree portal |
|                    |                                                                  |
| Schemes - Inbox    | applications submitted by the farmer and resided in his inbox    |
| Schemes – Verify   | Verify the vouchers updated by the farmer                        |
| Voucher update     |                                                                  |
| Digital Signature  |                                                                  |
| Digital Digitataro |                                                                  |
| Reports            | MIS reports                                                      |
| Feedback           | submit/post the issues faced while using the ksheeragram         |
| Meeting Management | Scheduling , conducting meeting and generatimg MoM               |
| User Manual        | Guidelines for Farmer registration, Scheme MIS                   |

#### 6.2.1 Dashboard

| Registered Farmers |                        |                    |                |  |
|--------------------|------------------------|--------------------|----------------|--|
| Dashboard          |                        |                    |                |  |
| Α                  | Δ                      |                    |                |  |
| 207                | 207                    |                    |                |  |
| Registered Farmer  | New Registered Farmers | Registered Members | Active Members |  |
|                    |                        |                    |                |  |
| Schemes            |                        |                    |                |  |
| Δ                  |                        |                    |                |  |
| 227                | 207                    | 207                |                |  |
| Inbox              | Z07<br>Verified        | Forwarded          |                |  |
|                    |                        |                    |                |  |

#### 6.2.2 Update Mobile phone

User has to select either aadhaar or dbtcode , then enter the value for the selected data and press OK button

|         |   | Change Mobile Number |    |
|---------|---|----------------------|----|
| Aadhaar | ~ | 227459210603         | ок |

After pressing the OK button, if data is available, system will display the retrieved data and prompts the user to update the latest mobile then press Validate mobile no. button

|            | Farmer Details |                 |       |
|------------|----------------|-----------------|-------|
| Name       | kasthuri       |                 |       |
| Address    | test, asdsd    |                 |       |
| Mobile     | 9447214543     |                 |       |
| New Mobile | 9447214544     | Validate Mobile | e No. |

Once pressed validate mobile no, system will send OTP in his registered mobile no. and prompts him to verify

If not matching, system will display the following error mesg to redo otherwise, data will be updated

|            | Change Mob   | vile Number |              |
|------------|--------------|-------------|--------------|
| Aadhaar    | ~ 2274592106 | 503         | ок           |
| Pleas      | e Check Otp  |             |              |
|            |              | ок          |              |
| New Mobile | 9447214544   | Validate    | e Mobile No. |

#### 6.2.3 Registered farmer

To view the profile of the registered farmer either by selection of district or using smart id or dbt code

, data will be displayed as follows

| Farmer Ap     | proval       |             |           |               |                    |            | ∨ ¢ x        |
|---------------|--------------|-------------|-----------|---------------|--------------------|------------|--------------|
| District      |              | :           | Select By |               |                    | _          |              |
| THIRU         | JVANANTHAPUR | AN ~        | Smart Id  | ~             |                    | Ok         |              |
| Serial<br>No. | Dbt Code     | Smart<br>Id | Name      | House<br>Name | Address            | Mobile No  | Email        |
| 1             |              | 497244      | SANTHOSH  | SSS           | DSDS               | 9400478717 |              |
| 2             |              | 497246      | meena     | tvm           | tvm                | 9995740999 |              |
| 3             |              | 497248      | TINA      | TEST          | CDAC Vellayambalam | 9446700823 | koshy_thomas |
| 4             | 011016F0037  | 100121      | VALSALA   |               | RATHEESH BHAVAN    |            |              |

## 6.2.4 Schemes

| HEERASREE          |              | Departr<br>Governm      | nent of Dairy I<br>ent of Kerala | Development                                                               |                              |                     |          |                     |
|--------------------|--------------|-------------------------|----------------------------------|---------------------------------------------------------------------------|------------------------------|---------------------|----------|---------------------|
| Home               | Scheme       |                         |                                  | Service                                                                   | _                            |                     |          |                     |
| Update Mobile >    | PRODUCTION   | AND CONSE               | RVATION OF V                     | FODDER CULTIVATION - 20 CENTS & AE v                                      | Ok                           |                     |          |                     |
| Registered Farmers | Inbox        |                         | Verified List                    | Waiting List Rejected                                                     | Intimate Unwillingnes        | s                   |          |                     |
| Schemes v          | FODDERCULTIV | <sup>)</sup> ATION - 20 | CENTS & ABOVE -                  | - Target : <mark>100 – ØE</mark> O Selected : <mark>3</mark> Subsidy Amou | nt(Rs.):55.00                |                     |          |                     |
| nbox               |              |                         |                                  |                                                                           |                              |                     |          |                     |
| Vouchers           | Farmer       | Smart                   | Submitted                        |                                                                           |                              |                     |          |                     |
| Reports >          | Name         | ld                      | Date                             | Service Name                                                              | Dfi status                   | Status              | Priority | Action              |
| Digital Signature  | SULOCHANA    | 284429                  | 24-06-2022                       | FODDER CULTIVATION - 20 CENTS &<br>ABOVE                                  | Recommended for<br>Rejection | Forwarded to<br>DEO | Priority | View Verify<br>Bank |
| Feedback           |              |                         |                                  |                                                                           |                              |                     |          |                     |
|                    |              |                         | ulto                             |                                                                           |                              |                     |          |                     |

## Inbox

User has to select scheme and service . then press ok button , the above interface will be displayed.

| Inbox | While          | click           | ing th            | e inbox tab, the                              | e applicat                   | ions for            | ward     | ed by DFI           | will be    |      |
|-------|----------------|-----------------|-------------------|-----------------------------------------------|------------------------------|---------------------|----------|---------------------|------------|------|
|       | resideo        | d in l          | his int           | oox will be disp                              | layed as f                   | ollows.             | If he    | would like t        | o view the |      |
|       | selected       | d app           | licatio           | n , press view but                            | ton, then tl                 | he data v           | vill be  | displayed a         | s below    |      |
|       | FODDERCULT     | VATION - 20     | ) CENTS & ABOVI   | E – Target :100 – DEO Selected :3 Subsidy Amo | ount(Rs.):55.00              |                     |          | V Q                 |            |      |
|       |                |                 |                   |                                               |                              |                     |          | Filter              |            |      |
|       | Farmer<br>Name | Smart<br>Id     | Submitted<br>Date | Service Name                                  | Dfi status                   | Status              | Priority | Action              |            |      |
|       | SULOCHANA      | 284429          | 24-06-2022        | FODDER CULTIVATION - 20 CENTS & ABOVE         | Recommended for<br>Rejection | Forwarded to<br>DEO | Priority | View Verify<br>Bank |            |      |
|       | Showing page   | e 1/1 of 1 resi | ults              |                                               |                              |                     |          |                     |            |      |
|       | priorit        | y bu            | i <b>tton</b> i   | s for viewing t                               | he rule ar                   | oplied on           | each     | farmer will         | be         |      |
|       | displaye       | ed              | _                 |                                               |                              |                     |          |                     |            |      |
|       | Applica        | ation           | Form              |                                               |                              |                     |          |                     |            |      |
|       |                |                 |                   | ~                                             |                              |                     |          |                     |            |      |
|       | S              | erial N         | lo.               | Priority                                      |                              |                     | Descrij  | ption               |            | Mark |
|       | 1              |                 |                   | Farmer Gr                                     | oup                          |                     | New fai  | rmers               |            | 1    |
|       | 2              |                 |                   | Farmer Ty                                     | De                           |                     | Margina  | al farmers          |            | 1    |
|       | 3              |                 |                   | Category                                      |                              |                     | ST       |                     |            | 1    |
|       |                |                 |                   |                                               |                              |                     |          |                     |            |      |
|       | View f         | or vi           | iewing            | g the applicatio                              | n form                       |                     |          |                     |            |      |
|       |                |                 |                   |                                               |                              |                     |          |                     |            |      |
|       |                |                 |                   |                                               |                              |                     |          |                     |            |      |
|       |                |                 |                   |                                               |                              |                     |          |                     |            |      |

| Verify        | Verifying the selected application for verification                                                                                                    |  |
|---------------|----------------------------------------------------------------------------------------------------|--|
|               | Verified Details                                                                                                    |  |
|               | Verified Date 25-06-2022                                                                                                    |  |
|               | Status Stelected ORejected                                                                                                    |  |
|               | Remarks selected                                                                                                    |  |
|               | Upload Document Browse No file selected.                                                                                                    |  |
|               | Submit                                                                                                    |  |
|               |                                                                                                    |  |
|               |                                                                                                    |  |
| Verified List | Display the applications verified by the DEO                                                                                                    |  |
|               | If the user selects the application, for forwarding to the next level, press<br>forward button. While click ing the , the following message WILL BE<br>DISPALYED<br>Scheme Service FODDER CULTIVATION - 20 CENTS & A FUNC<br>INDUM Verified List Rejected Intimate Unwillingness                    |  |
|               | FODDER, CULTIF/REDOX - 20 (REWIS of JAP         Image: Select all Farmer Name         Image: Sulochana         Image: Sulochana         Image: Showing page 1/1 of 1 results             Yes             Yes                                                                                        |  |
| Waiting List  | The beneficiaries meet the eligibility criteria defined by the Dept. but not available<br>in the priority list will be displayed in the data grid. IF any beneficiaries from the<br>priority list is rejected, the first cum beneficiary in the waiting list will be moved to<br>the priority list. |  |
| e<br>Rejected | The beneficiaries rejected by the approval authorty will be displayed in the data grid.                                                                                                    |  |

| Scheme                                             | Service                             |                                                          |                                                        |                                      |                        |
|----------------------------------------------------|-------------------------------------|----------------------------------------------------------|--------------------------------------------------------|--------------------------------------|------------------------|
| Ksheeragramam v                                    | Two Cow/Butta                       |                                                          |                                                        |                                      |                        |
| Inbox Priority List                                | Inspected List                      | Waiting List Rejected                                    | View Priority Rule                                     |                                      |                        |
|                                                    |                                     |                                                          |                                                        |                                      |                        |
| Application                                        |                                     |                                                          |                                                        |                                      | × 1                    |
|                                                    |                                     |                                                          |                                                        |                                      | Filt                   |
|                                                    |                                     |                                                          |                                                        |                                      |                        |
| Earmar Nama                                        | Smart Id                            | Submitted Date                                           | Sarvias Nama                                           | Status                               | Action                 |
| Farmer Name                                        | Smart Id                            | Submitted Date                                           | Service Name                                           | Status                               | Action                 |
| Farmer Name<br>VEERENDRAKUMAR                      | <b>Smart Id</b><br>497239           | Submitted Date                                           | Service Name<br>Two Cow/Buffalo Unit                   | Status<br>Rejected                   | Action                 |
| Farmer Name       VEERENDRAKUMAR       ARIFA BEEVI | <b>Smart Id</b><br>497239<br>112396 | Submitted Date           26-11-2021           15-12-2021 | Service Name Two Cow/Buffalo Unit Two Cow/Buffalo Unit | Status       Rejected       Rejected | Action<br>View<br>View |

## Vouchers

This interface is for verifying the vouchers submitted by the approved farmers who has remitted the registration fee online

|   | KSHEERASREE          | Depa<br>Gover     | rtment of Dairy Development<br>nment of Kerala |                              |               |   | SHANI  |
|---|----------------------|-------------------|------------------------------------------------|------------------------------|---------------|---|--------|
|   | 🖨 Home               | Scheme            | Service                                        | District                     | Desu          |   | _      |
|   | 🝟 Update Mobile 🛛 👋  | PRODUCTION AND CO | FODDER CULTIVATION - 20 CEM                    | TS & AE V THIRUVANANTHAPURAM | ✓ KAZHAKUTTAM | v | Ok     |
|   | A Registered Farmers | Inbox Proce       | edings gene Rejected Bill Submission           |                              |               |   |        |
| l | 🧧 Schemes 🛛 🗸        | Application       |                                                |                              |               |   | v 0    |
|   | Inbox                |                   |                                                |                              |               |   | Filter |
| < | Vouchers             | No Data Found     |                                                |                              |               |   |        |
|   | 🖉 Reports 💦 👌        |                   |                                                |                              |               |   |        |
|   | Ø Digital Signature  |                   |                                                |                              |               |   |        |
|   | Feedback             |                   |                                                |                              |               |   |        |
|   | 🛓 User Manual 💦 👋    |                   |                                                |                              |               |   |        |
|   |                      |                   |                                                |                              |               |   |        |

| Inbox           | List of farmers w<br>The user has to v<br>and click the ver<br>While clicking th<br>that application.<br>Expenditure<br>Inspected Date<br>Status<br>Remarks<br>The application<br>VIEW button is f | vho have u<br>verify the<br>fify button<br>e verify bu<br>27-12-202<br>Verified<br>verified<br>Submit | uploaded the<br>vouchers by<br>utton, he ha<br><sup>1</sup> O Rejected<br>will be resid<br>g the profile | e vouchers.<br>v selelcting the application of the rejecter of the farmer w                                                      | oplication<br>or reject                             |
|-----------------|----------------------------------------------------------------------------------------------------|----------------------------------------------------------------------------------------------------|----------------------------------------------------------------------------------------------------|----------------------------------------------------------------------------------------------------|-----------------------------------------------------|
|                 | Application statu                                                                                                    | JS.<br>Rejected B<br>Smart Id<br>497239<br>112396<br>111997                                           | Submitted Date           26-11-2021           15-12-2021           16-12-2021                            | Service Name         Two Cow/Buffalo Unit         Two Cow/Buffalo Unit         Two Cow/Buffalo Unit         Two Cow/Buffalo Unit | Status       Rejected       Rejected       Rejected |
| Bill Submission |                                                                                                    |                                                                                                    |                                                                                                    |                                                                                                    |                                                     |

| Scheme                |                    | Service                |                                      | District                  |                    | Desu        |             |           |       |
|-----------------------|--------------------|------------------------|--------------------------------------|---------------------------|--------------------|-------------|-------------|-----------|-------|
| PRODUCTION AND CO     | NSERVATION OF V    | FODDER CULTIVATIO      | ON - 20 CENTS & AE ∨                 | THIRUVANAN                | THAPURAM           | V KAZ       | HAKUTTAM    | v         |       |
| INDOX PIOC            | eedings gener in h | Bill Submis            | SIOT                                 |                           |                    |             |             |           |       |
| Bill Payment          |                    |                        |                                      |                           |                    |             |             | v \$      | ×     |
|                       |                    |                        |                                      |                           |                    |             |             | Filter    |       |
| BRN Total Amount      | Payment Status     | Payment Initiated Date | Proceedings                          | TR-59                     | Cancel             | Pending Car | cel Action  | Voucher   |       |
| 55                    | Not-Updated        | 24-06-2022             | Proceedings<br>2<br>Sign Proceedings | TR-59 3<br>O<br>Sign TR59 | Cancel Proceedings |             | Epayme<br>6 | Voucher   |       |
| Showing page 1/1 of 1 | results            |                        |                                      |                           |                    |             |             |           |       |
| 1- View               | proce              | edings                 | generat                              | ted                       |                    |             |             |           |       |
| 2 - Inser             | t digit            | al signat              | ure in t                             | o the                     | procee             | edings      | 5           |           |       |
| 3 – View              | TR 59              | genera                 | ted                                  |                           |                    |             |             |           |       |
| 4- Inser              | t digit            | tal signat             | ture in t                            | to the                    | TR 59              |             |             |           |       |
| 5 – canc              | el the             | proceed                | lings                                |                           |                    |             |             |           |       |
| 6 – Trigg             | gering             | Epayme                 | nt                                   |                           |                    |             |             |           |       |
| 7 – View              | the V              | ouchers                | upload                               | ed                        |                    |             |             |           |       |
|                       |                    |                        |                                      |                           |                    |             |             |           |       |
| Bill Payment          |                    | $/ \land$              |                                      |                           |                    |             |             |           | . A V |
| birrayinen            |                    |                        | $\mathbf{h}$                         |                           |                    |             |             |           |       |
| Farmer Name           | Smart Id           | Submitted Date         | Service Nam                          | •                         |                    |             | view        | voucher   |       |
| Jino                  | 498284             | 24-06-2022             | FODDER CUL                           | -<br>TIVATION - 20 CE     | ITS & ABOVE        |             | View        | Vouchers  |       |
|                       |                    |                        |                                      |                           |                    |             |             | 100011013 |       |
| Showing page 1/1 of 1 | results            |                        |                                      |                           |                    |             |             |           | Back  |
|                       |                    |                        |                                      |                           |                    |             |             |           |       |
|                       |                    |                        |                                      |                           |                    |             |             |           |       |
|                       |                    |                        |                                      |                           |                    |             |             |           |       |
|                       |                    |                        |                                      |                           |                    |             |             |           |       |

## 7. Report

#### 1. Application status

He can generate status of application wise reports.

Based on his roles defined, he has to select the criteria for generating reports. After selection, press **OK** for displaying the desired results

| Scheme                         | Service        | District           | Desu        |
|--------------------------------|----------------|--------------------|-------------|
| KSHEERAGRAMAM v                | TWO COW UNIT 🗸 | THIRUVANANTHAPURAM | KAZHAKUTTAM |
| Application Status             |                |                    |             |
| Select ~                       | Ok             |                    |             |
| Select                         |                |                    |             |
| Application Submitted          |                |                    |             |
| Priority List                  |                |                    |             |
| Waiting List                   |                |                    |             |
| Inspected by DFI               |                |                    |             |
| Inspected and Forwarded to DEO |                |                    |             |
| Selected for Subsidy by DEO    |                |                    |             |
| Rejected by DEO                |                |                    |             |
| Approved by DD                 |                |                    |             |
| DSC Signed List                |                |                    |             |
| Cancelled by DD                |                |                    |             |
| Epayment Completed             |                |                    |             |
| Agreement Uploaded             |                |                    |             |
| Epayment Pending               |                |                    |             |
| Subsidy Processed              |                |                    |             |
| Subsidy Released               |                |                    |             |

| pplication         |                  |            |                      |                 |          |                |          | ~ <    |
|--------------------|------------------|------------|----------------------|-----------------|----------|----------------|----------|--------|
|                    |                  |            |                      |                 |          |                |          | Filter |
| District           | Desu             | Localbody  | Service Name         | Farmer Name     | Smart Id | Submitted Date | Status   | Action |
| THIRUVANANTHAPURAM | KAZHAKUTTAM      | POTHENCODE | Two Cow/Buffalo Unit | JAMEELA BEEVI R | 111997   | 16-12-2021     | Rejected | View   |
| THIRUVANANTHAPURAM | Kazhakuttam      |            | Two Cow/Buffalo Unit | ARIFA BEEVI     | 112396   | 15-12-2021     | Rejected | View   |
| THIRUVANANTHAPURAM | KAZHAKUTTAM      |            | Two Cow/Buffalo Unit | LOOSY SAVIER    | 168738   | 30-11-2021     | Approved | View   |
| THIRUVANANTHAPURAM | KAZHAKUTTAM<br>s |            | Two Cow/Buffalo Unit | LOOSY SAVIER    | 168738   | 30-11-2021     | Approved | V      |

#### 2. Summary

## Department of Dairy Development, Govt. Of Kerala

## KSHEERAGRAMAM - APPLICATION STATUS AS ON 25-06-2022

|                    |                           |                    |                        |          |                    |                        |                     |                 |            | Se              | ervice    | \$                |                        |          |                    |                      |                  |           |                      |                 |       |                   |                         |                   |                    |                      |                     |       |                          |                    |           |                   |                        |                |                    |                      |                  |                    |                                 |               |                   |                          |              |                    |                                |                      |                                                                                                    |
|--------------------|---------------------------|--------------------|------------------------|----------|--------------------|------------------------|---------------------|-----------------|------------|-----------------|-----------|-------------------|------------------------|----------|--------------------|----------------------|------------------|-----------|----------------------|-----------------|-------|-------------------|-------------------------|-------------------|--------------------|----------------------|---------------------|-------|--------------------------|--------------------|-----------|-------------------|------------------------|----------------|--------------------|----------------------|------------------|--------------------|---------------------------------|---------------|-------------------|--------------------------|--------------|--------------------|--------------------------------|----------------------|----------------------------------------------------------------------------------------------------|
| DISTRICT           | BLOCK                     | MD                 | ERAL MIXT              | 92       | COMP<br>MILC       | OSITE DAD<br>21 COW+ 2 | Y UNIT()<br>HEIPER) |                 | 5 COW 1    | INIT            |           | TW                | O COW UNI              | т        | NEED B<br>PRO      | GRESSIVE<br>TARMER   | TANCE I<br>DALEY | scii      | IONSTRU              | TTION OF        | 120   | COMPO<br>MILCI    | SITE DAIRY<br>COW+ 1 II | (UNIT(1<br>EIFER) | IND<br>CULTIV      | ROPONIC<br>ATION - P | PODDER<br>DR 10 COV | rs cu | HYDROPONI<br>LITIVATION  | IC PODI<br>- FOR 5 | COWS      | HYDR              | PONIC PO<br>TION - POR | DOER<br>2 COWS | PODDE              | R CULTIVAT           | ION AND<br>GROUP | aun                | ASSIVE FOD<br>WATION IN<br>LAND | OER<br>AARREN | HZI<br>3          | CHANISATIO<br>IODERNISA7 | N AND<br>JON | IBBIG<br>POR PO    | ATION ASSE<br>ODER PLOT<br>ACR | ISTANCE<br>S ABOVE 1 | IRRIGATION                                                                                                    |
|                    |                           | Appin.<br>Recieved | Appin.<br>Excess/Short | Rejecter | Appla.<br>Recieved | Appin.<br>Excess/Sb    | Reject              | Apple<br>Reciev | nd Zacenat | n.<br>ibort Rej | jected Ra | ippin.<br>Identid | Appin.<br>izcess/Short | Rejected | Appla.<br>Encloyed | Appin.<br>Excessible | et Reject        | ad Recien | n. App<br>and Excess | is.<br>Short Re | ected | kapin.<br>acieved | Appin.<br>Excess/Shor   | Rejecte           | Appla.<br>Recieved | Appla<br>Excess(S    | Reject              | ed Ap | pin. App<br>inved Ezcess | ih.<br>/Shert      | ejected R | kapin.<br>aciaved | Appin.<br>Excess/Shee  | Rejected       | Appin.<br>Recieved | Appla.<br>Excess/Sho | Rejected         | Appin.<br>Recieved | Appin.<br>Excess/Sho            | Rejected      | Apple.<br>Recieve | Appla.<br>d Tarasa/Shr   | Rejecti      | Appla.<br>Recieved | Appin.<br>Tacasa/She           | Rejected             | Appin. Appin. Ap |
| ALAPPUZHA          | CHERTHALA/<br>KANJIKKUZHY | 8                  | 10                     | 16       | 18                 | 2                      | 9                   | 52              | н          |                 | 16        | 121               | 31                     | 68       | n                  | 4                    | 1                | 13        | :                    |                 | 6     | 119               | 220                     | 0                 | 0                  | 0                    | 0                   |       | 0 0                      |                    | 0         | 0                 | 0                      | 0              | 0                  | 0                    | 0                | 0                  | 0                               | 0             | 0                 | 0                        | 0            | 0                  | 0                              | 0                    | 0                                                                                                    |
| ERNAKULAN          | NORTH PARAVOOR            | 16                 | 10                     | 4        | 19                 | 2                      | 3                   | 69              | 1          |                 | 51        | 65                | 32                     | 26       | 1                  | 4                    | 4                | 13        | 1                    |                 | 2     | 82                | 220                     | 0                 | 0                  | 0                    | 0                   | 1     | 0 0                      |                    | 0         | 0                 | 0                      | 0              | 0                  | 0                    | 0                | 0                  | 0                               | 0             | 0                 | 0                        | 0            | 0                  | 0                              | 0                    | 0                                                                                                    |
| KANNUR             | EDAKKAD                   | 21                 | 30                     | - 11     | 10                 | 2                      | 5                   | - 59            | 1          |                 | 41        | 54                | 32                     | 12       | 12                 | 4                    | 4                |           | 1                    |                 | 6     | 85                | 220                     | 0                 | 0                  | 0                    | 0                   | 1     | 0 0                      |                    | 0         | 0                 | 0                      | 0              | 0                  | 0                    | 0                | 0                  | 0                               | 0             | 0                 | 0                        | 0            | 0                  | 0                              | 0                    | 0                                                                                                    |
| CANNUR             | NUTRUPARAMBA              | 59                 | 30                     | 45       | 5                  | 2                      | 3                   | 16              | 1          |                 | 25        | 50                | 32                     | 16       | - 11               | 4                    | 2                | - 11      | 1                    |                 | 8     | 223               | 220                     | 1                 | 0                  | 0                    | 0                   | 1     | 0 0                      |                    | 0         | 0                 | 0                      | 0              | 0                  | 0                    | 0                | 0                  | 0                               | 0             | 0                 | 0                        | 0            | 0                  | 0                              | 0                    | 0                                                                                                    |
| KOLLAM             | CHADAYAMANGALAM           | 37                 | 10                     | 33       | 41                 | 2                      | 1                   | 32              | 11         |                 | 6         | 73                | 23                     | 40       | 27                 | 4                    | 4                | 13        | 1                    |                 | 6     | 27                | 220                     | 0                 | 0                  | 0                    | 0                   | 1     | 0 0                      |                    | 0         | 0                 | 0                      | 0              | 0                  | 0                    | 0                | 0                  | 0                               | 0             | 0                 | 0                        | 0            | 0                  | 0                              | 0                    | 0                                                                                                    |
| KOLLAM             | KOTTAKAKKANA              | 23                 | 10                     | - 11     | 5                  | 2                      | 2                   | 28              | 11         |                 | 6         | 66                | 12                     | 22       | 19                 | 4                    | 5                | 10        |                      |                 | 4     | 32                | 220                     | 0                 | 0                  | 0                    | 0                   | 1     | 0 0                      |                    | 0         | 0                 | 0                      | 0              | 0                  | 0                    | 0                | 0                  | 0                               | 0             | 0                 | 0                        | 0            | 0                  | 0                              | 0                    | 0                                                                                                    |
| KOTTAYAN           | VAZIBOOR                  | 28                 | 30                     | 15       | 5                  | 2                      | 0                   | ж               | 18         |                 | 18        | 44                | 32                     | 17       | 5                  | 4                    | 3                | 9         | 1                    |                 | 6     | 78                | 220                     | 0                 | 0                  | 0                    | 0                   | 1     | 0 0                      |                    | 0         | 0                 | 0                      | 0              | 0                  | 0                    | 0                | 0                  | 0                               | 0             | 0                 | 0                        | 0            | 0                  | 0                              | 0                    | 0                                                                                                    |
| KOZELKODE          | KOZHIKOOZ                 | 10                 | 10                     | 2        | 2                  | 2                      | 0                   | 26              | 18         |                 | 1         | 32                | 32                     | 4        | 4                  | 4                    | 0                | 3         | 1                    |                 | 3     | 16                | 220                     | 0                 | 0                  | 0                    | 0                   | 1     | 0 0                      |                    | 0         | 0                 | 0                      | 0              | 0                  | 0                    | 0                | 0                  | 0                               | 0             | 0                 | 0                        | 0            | 0                  | 0                              | 0                    | 0                                                                                                    |
| KOZHIKODE          | NUNNUMBER                 | 68                 |                        | 17       | 46                 | 2                      | 0                   | 57              | 1          |                 | 6         | 55                | 31                     | 30       | 9                  | 4                    | 5                | 2         | 1                    |                 | 0     | 0                 | 220                     | 0                 | 0                  | 0                    | 0                   | 1     | 0 0                      |                    | 0         | 0                 | 0                      | 0              | 0                  | 0                    | 0                | 0                  | 0                               | 0             | 0                 | 0                        | 0            | 0                  | 0                              | 0                    | 0                                                                                                    |
| THEOLYANANTHAPCIAN | KAZHAKUTTAM               | 36                 | 30                     | 26       | 38                 | 2                      | 8                   | 64              | 17         |                 | 12        | 71                | 32                     | 40       | - 11               | - 4                  | 1                | 22        | 1                    |                 | 19    | 58                | 220                     | 0                 | 0                  | 0                    | 0                   | 1     | 0 0                      |                    | 0         | 0                 | 0                      | 0              | 0                  | 0                    | 0                | 0                  | 0                               | 0             | 0                 | 0                        | 0            | 0                  | 0                              | 0                    | 0                                                                                                    |
|                    | GRAND TOTAL               | 319                |                        | 180      | 189                |                        | 31                  | 509             |            | 1               | 182       | 631               |                        | 299      | 139                |                      | 36               | 105       |                      |                 | 60    | 720               |                         | 1                 | 0                  |                      | 0                   | 1     | 0                        |                    | 0         | 0                 |                        | 0              | 0                  |                      | 0                | 0                  |                                 | 0             | 0                 |                          | 0            | 0                  |                                | 0                    | 0                                                                                                    |

#### 3. Status report

## Department of Dairy Development, Govt. Of Kerala

#### STATUS REPORT ON KSHEERAGRAAMAM MID REVIEW- Approved beneficiaries Annual Plan 2021-22 as on Date:25-06-2022

| SI<br>No Services      |             | MINER | A MIXIN                | RZ.           | COM<br>MIL     | NOSITE I<br>CIL COW | AURY UN<br>+ 2 HEEP | IT(3<br>13) |               | 5 COM | UNIT          |            |                | TWO () | DW LINE | r             | NEEZ      | BASEI<br>PROGRE<br>FA | ASSEST<br>SSIVE I<br>RMERS | TANCE  | 10<br>S         | CONST | RUCTI<br>IC GATT | ON OF<br>TLE SHE | •            | SOMPOS<br>MILCH | TE DAD<br>OW+ 1 | IT UNE<br>HE DES | u<br>o au | INTRO | PONIC<br>ION - P | FOODER<br>IR 10 CON | ns cu           | IT DROM | INIC PO      | DDER<br>5 COW | s cur | YUROPA<br>TIVATE | NIC FOA | 2 COW  | FOD<br>MAR      | IDER CL<br>RETTING | LITVAT<br>BY SHO | ION AN        | s a            | MASSE      | VE FOD<br>ION IN I<br>LAND | 083<br>140030 |                 | MECH  | UNISATI<br>DERNES | ON AND    | 10.<br>20 | ILIGATIO<br>IDDER 7 | IN ASSE<br>LOTS A | STANCE<br>BOVE 1 | IOR I | BUGAT    | ION ASS | ASTANCE | 10     |
|------------------------|-------------|-------|------------------------|---------------|----------------|---------------------|---------------------|-------------|---------------|-------|---------------|------------|----------------|--------|---------|---------------|-----------|-----------------------|----------------------------|--------|-----------------|-------|------------------|------------------|--------------|-----------------|-----------------|------------------|-----------|-------|------------------|---------------------|-----------------|---------|--------------|---------------|-------|------------------|---------|--------|-----------------|--------------------|------------------|---------------|----------------|------------|----------------------------|---------------|-----------------|-------|-------------------|-----------|-----------|---------------------|-------------------|------------------|-------|----------|---------|---------|--------|
|                        | Tiriy<br>tA | NAB D | м н <sup>3</sup>       | BW 32N<br>L R | Turpe I<br>t A | 0.5 RM<br>D D       | 8 N8V<br>T L        | RIN<br>R    | Tarps N<br>tA | D D   | A B NB<br>T L | W XIN<br>R | Tarps 1<br>t A | D D    | A 8 N   | 5W 827<br>L R | Tep<br>1A | D D                   | DT                         | L<br>L | PN Terp<br>R tA | D NAB | D T              | NBW I            | UN Te<br>R t | pe NAS<br>A D   | D T             | NBW<br>L         | R tA      | D NAB | D T              | NBW R               | IN Terp<br>L tA | D NAB   | W 8 7<br>D T | 3W 10<br>L 1  | r di  | NAB I<br>D       | 0 T     | CIW 23 | N Terpe<br>t tA | D D                | D T              | NBW II<br>L I | N Turp<br>L tA | N88 1<br>D | D T                        | L             | PN Terp<br>R tA | n NAS | RAA 1<br>D 1      | NBW I     | R Te      | TH NAS              | D 1               | NEW I            | R tA  | NAB<br>D | D T     | NBW 12  | A Tang |
| Deta                   |             |       |                        |               |                |                     |                     |             |               |       |               |            |                |        |         |               |           |                       |                            |        |                 |       |                  |                  |              |                 |                 |                  |           |       |                  |                     |                 |         |              |               |       |                  |         |        |                 |                    |                  |               |                |            |                            |               |                 |       |                   |           |           |                     |                   | _                |       | _        |         |         | _      |
| 1 KAZHAKUTTAM          | 220         | 58    | 2                      | 0 58          | 3              | 2 2                 | 3 0                 | 0           | 4             | 4 0   | 0 6           | 0          | 32             | 32 2   | 8       | •             | 18        | 20                    | 2 0                        | ж      | 0 2             | 2     | 0 0              | 28               | 0 1          | 0 12            | 4 2             | 0                | 0 0       | 0     | •                |                     | 0               | ۰       | 0 0          |               | 0     | 0                | 0 0     |        | •               | 0                  | 0 0              |               | 0              | 0          | 0 0                        |               | 0 0             | 0     | •                 |           | 0         | 0                   | 0                 | 0                | 0 0   | 0        | 0 0     | c.      | 3 200  |
| 2 KOTTABARKAR          | 230         | 32    | 38                     | 0 32          | 3              | 2 1                 | 2 0                 | 0           | 4             | 4 1   | 1 1           | 0          | 32             | 32 1   | 10      | 0             | 18        | 9                     | 3 12                       | 0      | 0 2             | 2     | 0 0              | 1                | 0 1          | 0 10            | 3 3             | 0                | 0 0       | 0     | 0                |                     | 0               | 0       | 0 0          |               | 0     | 0                | 0 0     |        | •               | 0                  | 0 0              |               | 0              | 0          | 0 0                        |               | 0 0             | 0     | •                 | Π         | 0         | 0                   | 0                 | 0                | 0 0   | 0        | 0 0     |         | 3 0    |
| 3 EDAKKAD              | 220         | 85    | 5                      | 0 85          | 3              | 3 1                 | 1 0                 | 0           | 4             | 4 0   | 0 4           | 0          | 32             | 32 1   | 13      | 0             | 18        | 38                    | 2 2                        | 0      | 0 2             | 2     | 0 0              | 3                | 0 1          | 0 10            | 3 3             | 0                | 0 0       | 0     | 0                |                     | 0               | 0       | 0 0          |               | 0     | 0                | 0 0     |        | 0               | 0                  | 0 0              |               | 0              | 0          | 0 0                        |               | 0 0             | 0     | 0                 |           | 0         | 0                   | 0                 | þ                | 0 0   | 0        | 0 0     |         | 3 0    |
| 4 VA2HOOR              | 220         | 78    | 14                     | 0 78          | 3              | 3 1                 | 1 0                 | 0           | 4             | 4 2   | 2 0           | 0          | 32             | 21 2   | 13      | 0             | 18        | 20                    | 2 0                        | 0      | 0 2             | 2     | 0 0              | 3                | 0 1          | 0 7             | 1 4             | 0                | 0 0       | 0     | 0                |                     | 0               | 0       | 0 0          | (             | 0     | 0                | 0 0     |        | 0               | 0                  | 0 0              |               | 0              | 0          | 0 0                        |               | 0 0             | 0     | • •               | Π         | 0         | 0                   | 0                 | þ                | 0 0   | 0        | 0 0     | •       | 3 0    |
| 5 KUTHUPARAMBA         | 220         | 220   | 0 0                    | 2 220         | 3              | 3 0                 | 0 0                 | 0           | 4             | 4 0   | 0 5           | 0          | 32             | 28 2   | 6 (     | ) ()          | 18        | 19                    | 2 7                        | 43     | 6 2             | 2     | 1 1              | 0                | 0 1          | 0 12            | 4 3             | 0                | 1 0       | 0     | 0                |                     | 0 0             | 0       | 0 0          | (             | 0     | 0                | 0 0     |        | 0 0             | 0                  | 0 0              |               | 3 0            | 0          | 0 0                        |               | 0 0             | 0     | 0 0               |           | 0 1       | 0                   | 0                 | )                | 0 0   | 0        | 0 0     | 1       | 3 0    |
| 6 KUNDIUNMAL           | 230         | 0     | 0 22                   | 0             | 3              | 2 0                 | 1 0                 | 0           | 4             | 3 0   | 1 0           | 0          | 32             | 36 1   | 9 1     | 1             | 18        | 21                    | 3 0                        | 33     | 0 2             | 2     | 0 0              | 44               | 0 1          | 0 13            | 5 3             | 41               | 1 0       | 0     | 0                |                     | 0               | 0       | 0 0          | (             | 0     | 0                | 0 0     |        | 0               | 0                  | 0 0              |               | 0              | 0          | 0 0                        |               | 0 0             | 0     | 0 0               |           | 0         | 0                   | 0                 | þ                | 0 0   | 0        | 0 0     |         | 1 0    |
| 7 KOZHKODE             | 220         | 16    | 6 <mark>22</mark><br>0 | 0 0           | 3              | • •                 | 3 0                 | 0           | 4             | 4 0   | 0 0           | 0          | 32             | 28 0   | 4       | • •           | 18        | а                     | 0 0                        | 7      | 0 2             | 2     | 0 0              | 0                | 0 1          | 0 10            | 2 2             | 0                | 0 0       | 0     | 0                |                     | 0               | 0       | 0 q          |               | 0     | 0                | 0 0     |        | •               | 0                  | 0 0              |               | 0              | 0          | 0 0                        |               | 0 0             | •     | •                 | Π         | •         | 0                   | 0                 | þ                | 0 0   | 0        | 0 0     | (       | 2 0    |
| 8 NORTH PARAVOOR       | 220         | 82    | ) <mark>13</mark><br>8 | 0 82          | 3              | 3 0                 | 0 8                 | 0           | 4             | 4 1   | 1 0           | 0          | 32             | 40 8   | 5       | 5             | 18        | 8                     | 0 5                        | 0      | 2 2             | 2     | 0 0              | и                | 0 1          | 0 10            | 1 1             | 0                | 0 0       | 0     | 0                |                     | 0               | 0       | 0 0          | (             | 0     | 0                | 0 0     |        | 0               | 0                  | 0 0              |               | 0              | 0          | 0 0                        |               | 0 0             | 0     | 0 0               | $\square$ | 0         | 0                   | 0                 |                  | 0 0   | 0        | 0 0     |         | ) 0    |
| 9 CHERTHALA/KANJUGUZIN | 220         | 118   | 2                      | 0 118         | 3              | 3 0                 | 0 4                 | 0           | 4             | 5 1   | 1 2           | 1          | 32             | 37 5   | 1 2     | 3 1           | 18        | 22                    | 5 3                        | 18     | 2 2             | 2     | 0 0              | 7                | 0 1          | 8 0             | 4 6             | 0                | 0 0       | 0     | 0                |                     | 0               | 0       | 0 0          |               | 0     | 0                | 0 0     |        | 0               | 0                  | 0 0              |               | 0              | 0          | 0 0                        |               | 0 0             | 0     | • •               | Π         | 0         | 0                   | 0                 | )                | 0 0   | 0        | 0 0     | (       | 3 0    |
| 10 CHADAYAMANGALAM     | 220         | 0     | 0 22                   | 0 0           | 3              | 1 0                 | 2 0                 | 0           | 4             | 4 0   | 0 1           | • •        | 32             | 33 3   | 1 14 1  | 1             | 18        | 38                    | 3 5                        | 0      | 0 2             | 3     | 1 1              | 38               | 1 1          | 0 10            | 6 6             | 0                | 0 0       | 0     | 0                |                     | 0               | 0       | 0 0          | (             | 0     | 0                | 0 0     |        | 0               | 0                  | 0 0              |               | 0              | 0          | 0 0                        |               | 0 0             | 0     | •                 | Π         | 0         | 0                   | 0                 | )                | 0 0   | 0        | 0 0     | (       | 2 0    |

#### Abbreviations

- NABD No of Approved beneficiary by DD
- RAAD Rejection after approval by DD
- BT Balance Target
- NBWL No of beneficiaries in WL
- RFNR Registration fees not remitted

#### 8. Feedback

This Interface is for posting the issues/feedback faced while working on the system with the objective of improving system zero error and also he can view the status of the feedback submitted.

#### Submission

System will display the user name and he has to enter the mobile No. email id and type of issue .. as hardware, software or Generic. Then enter the issues details and upload the screen shots of the issues triggered.. After entrying the details, he has to press the SUBMIT button for saving the data.

| KSHEERASREE           | Department of Dairy Development<br>Government of Kerala | 👔 sheeja -               |
|-----------------------|---------------------------------------------------------|--------------------------|
| 番 Home                | Feedback Form                                           |                          |
| 🛢 Update Mobile 💦 🗧   | Name *                                                  | Mobile No *              |
| 希 Registered Farmer 💦 | dfipothencode                                           |                          |
| 🖀 Schemes 💦 👋         | Email Id                                                | Type Of Issue            |
| Meeting Management    |                                                         | Select Feedback Type V   |
|                       | Description                                             | Browse No file selected. |
| Reports >             |                                                         |                          |
| Feedback              |                                                         | <b>2</b> ,4,4,4          |
| Submission            |                                                         | Submit                   |
| View                  |                                                         |                          |
| 💄 User Manual         |                                                         |                          |
|                       |                                                         |                          |

#### View

#### The user can view the feedback submitted by him date wise.

| KSHEERASREE            |               | Departmer<br>Government | nt of Dairy Developme<br>of Kerala | ent |            |              |         |    | sheeja -     |
|------------------------|---------------|-------------------------|------------------------------------|-----|------------|--------------|---------|----|--------------|
| ╋ Home                 | Feedback Lis  | ts                      |                                    |     |            |              |         |    |              |
| 🗐 Update Mobile 💦 🗧    | From Date:    |                         |                                    | То  | Date:      |              |         | _  |              |
| Registered Farmer      | 01/12/202     | 1                       |                                    | 2   | 27/12/2021 |              |         | Ok |              |
| 👹 Schemes 💦 👌          |               |                         |                                    |     |            |              |         |    | Filter       |
| 🙊 Meeting Management 🔿 | Serial No.    | Type Of<br>Issue        | Description                        |     |            | Submitted On | Replied |    | Replied Date |
| Reports >              | 1             | Hardware<br>Issue       | ussues                             |     |            | 27-12-2021   |         |    |              |
| Feedback               | Chauring page | 1/1 of 1 rooutto        |                                    |     |            |              |         |    |              |
| Submission             | Showing page  | IT OF TRESURS           |                                    |     |            |              |         |    |              |
| View                   |               |                         |                                    |     |            |              |         |    |              |
| 🛓 User Manual          |               |                         |                                    |     |            |              |         |    |              |

## 9. User Manual

Operational guidelines are available for the following in thepdf format

## **Farmer registration**

#### Scheme work flow

#### **Meeting Management**

| KSHEERASREE              | Department of Dairy Development<br>Government of Kerala |                   |             |            |              |         |   | sheeja -     |
|--------------------------|---------------------------------------------------------|-------------------|-------------|------------|--------------|---------|---|--------------|
| 쑴 Home                   | Feedback Lists                                          |                   |             |            |              |         |   |              |
| 🗿 Update Mobile 💦 👌      | From Date:                                              |                   |             | To Date:   |              |         |   |              |
| 希 Registered Farmer 💦    | 01/12/2021                                              |                   |             | 27/12/2021 |              |         | k |              |
| 📽 Schemes 💦 👌            |                                                         |                   |             |            |              |         |   | Filter       |
| 🙊 Meeting Management 🛛 🗧 | Serial No.                                              | Type Of<br>Issue  | Description |            | Submitted On | Replied |   | Replied Date |
| Reports >                | 1                                                       | Hardware<br>Issue | ussues      |            | 27-12-2021   |         |   |              |
| 🛢 Feedback 💦             | Showing page 1/1 of 1 results                           |                   |             |            |              |         |   |              |
| 💄 User Manual            | 01.0                                                    |                   |             |            |              |         |   |              |
| Farmer Registration      |                                                         |                   |             |            |              |         |   |              |
| Scheme Work flow         |                                                         |                   |             |            |              |         |   |              |
| ~~                       |                                                         | ~                 |             |            |              |         |   |              |